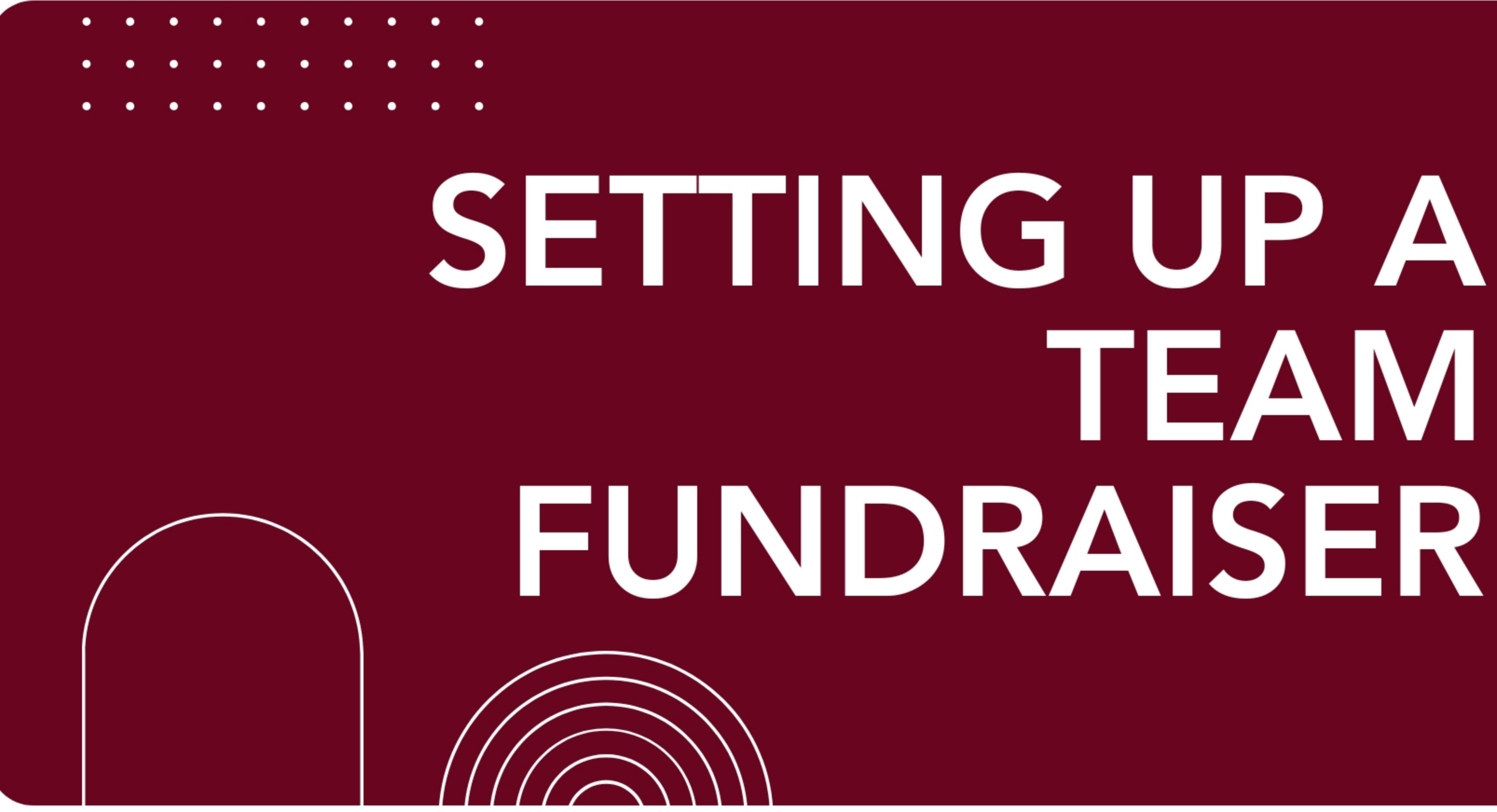

# ΕΑΝ

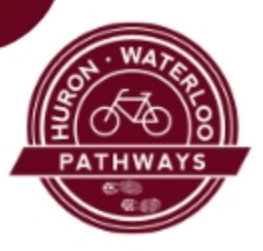

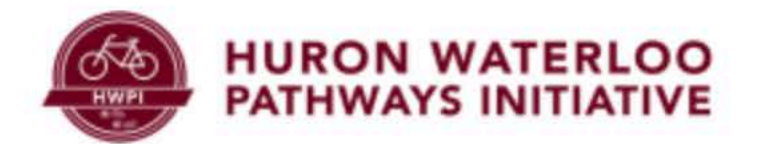

# Bridge the B2B Double Your Donation for Dexter's Trail Connection

\$500 Raised

**BECOME A FUNDRAISER** 

# Click here to begin

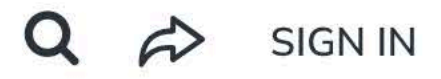

\$250,000 Goal

DONATE NOW

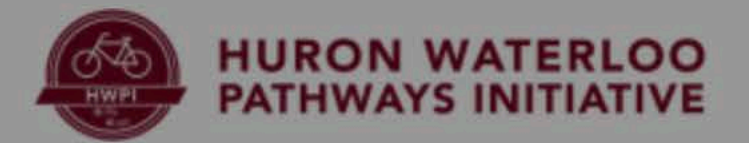

# To create a team make the following selection

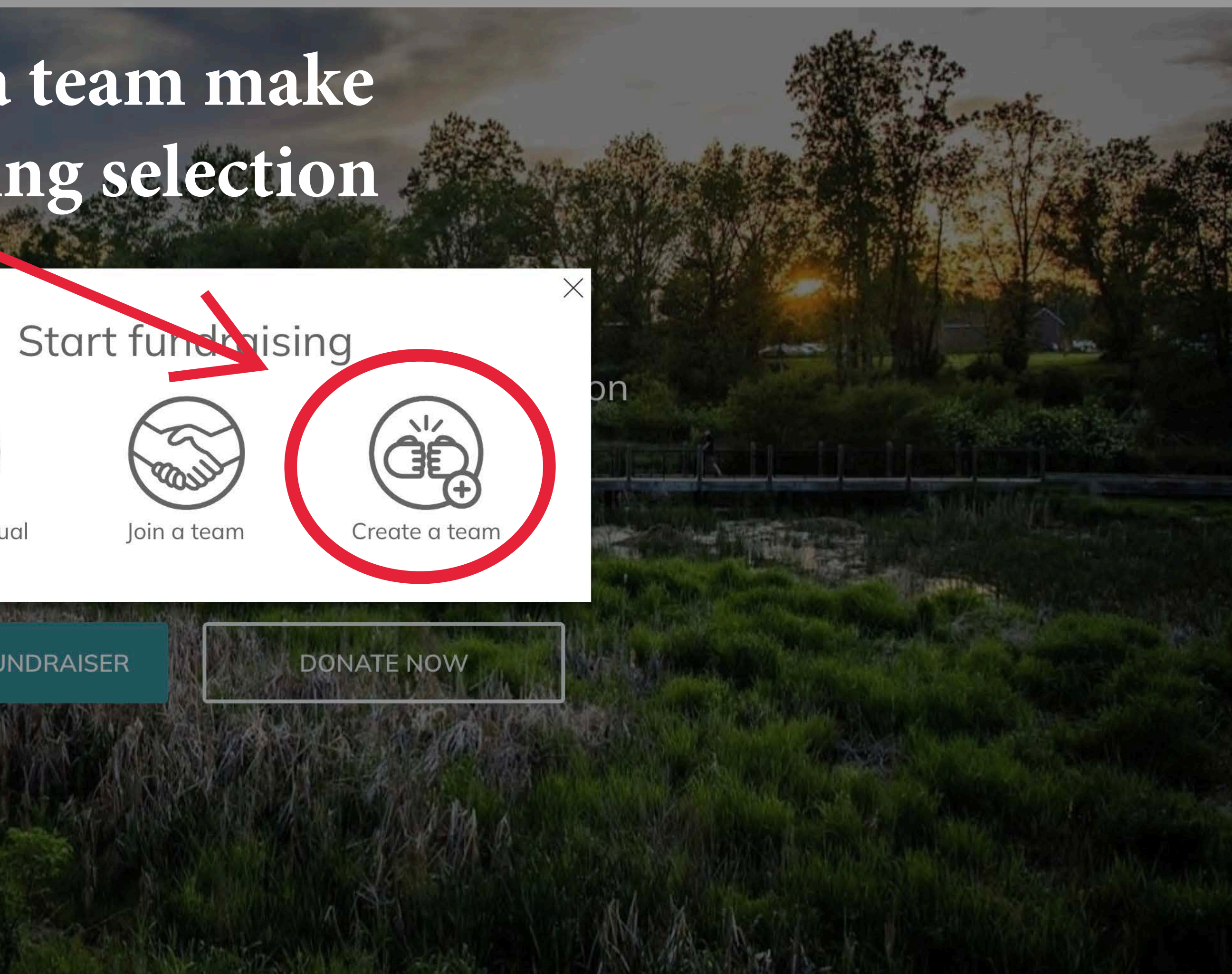

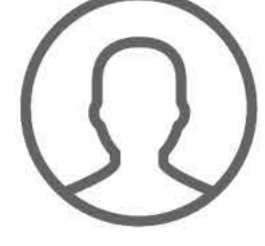

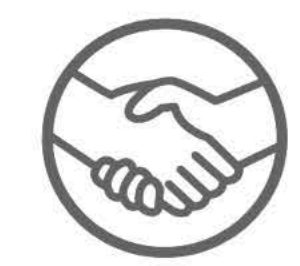

As an individual

**BECOME A FUNDRAISER** 

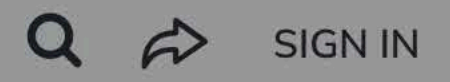

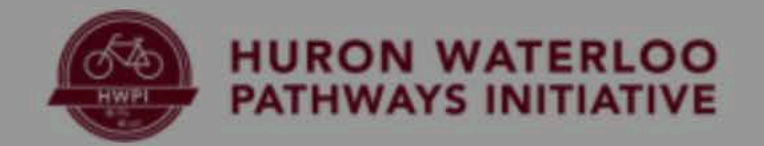

# You will need an account to create a team! Make the following selection to create an account

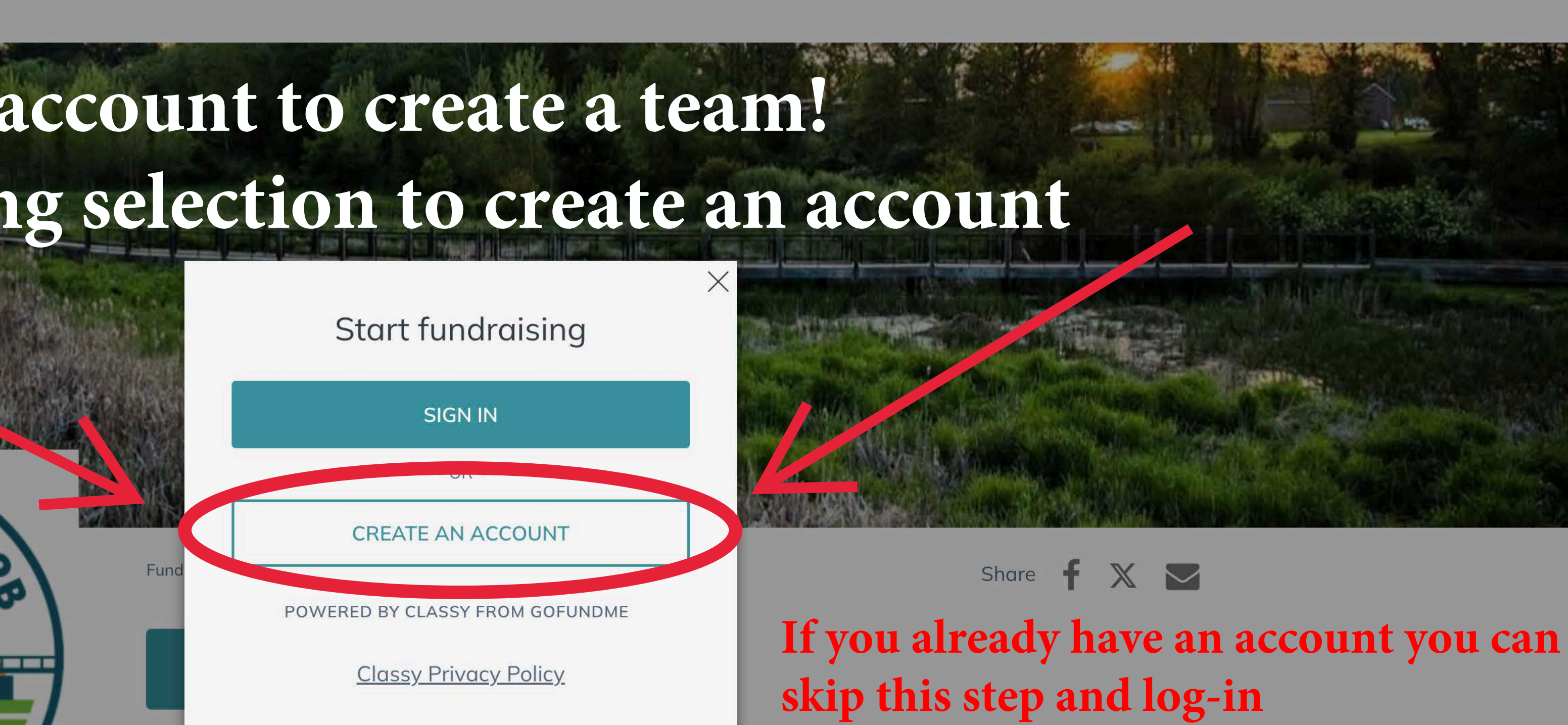

I'm fundraising to complete the B2B Trail connection into Dexter and restore the historic Bell Road Bridge! With a matching grant, every dollar is doubled—help create a lasting legacy for our community and future generations!

Campaign

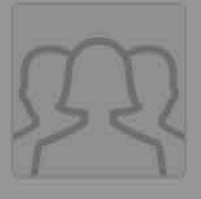

Bridge the B2B: Double Your Donation for Dexter's Trail Connection \$500 / \$250,000

STORY

UPDATES **•** 

SIGN IN

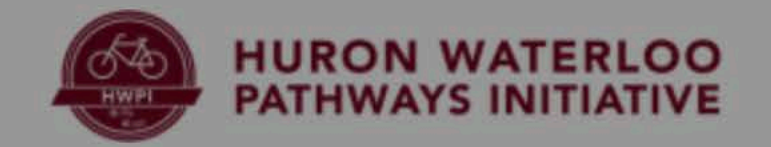

Connection

\$500/\$250,000

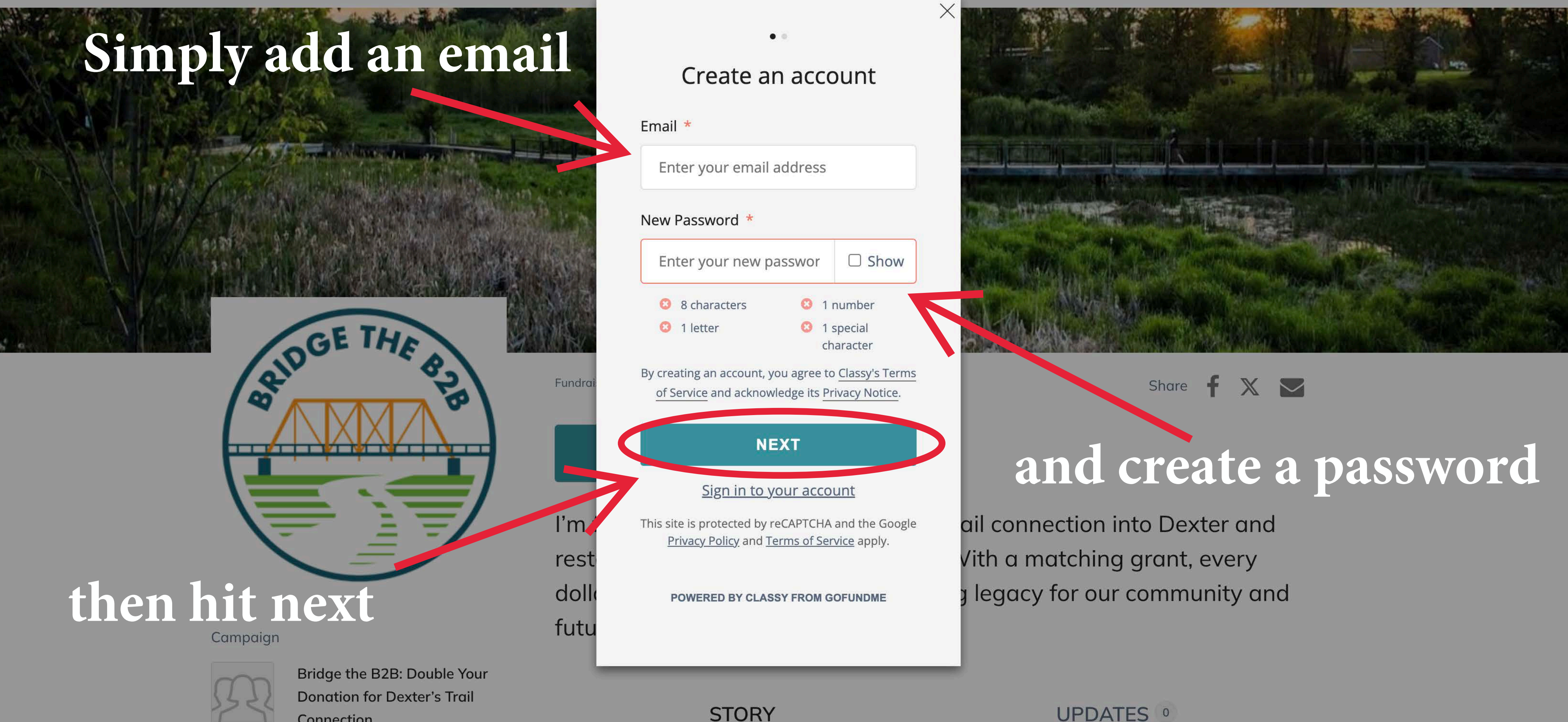

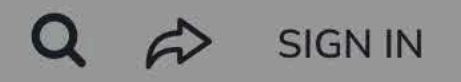

**UPDATES** <sup>0</sup>

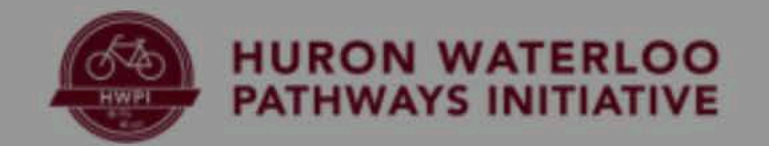

\$500/\$250,000

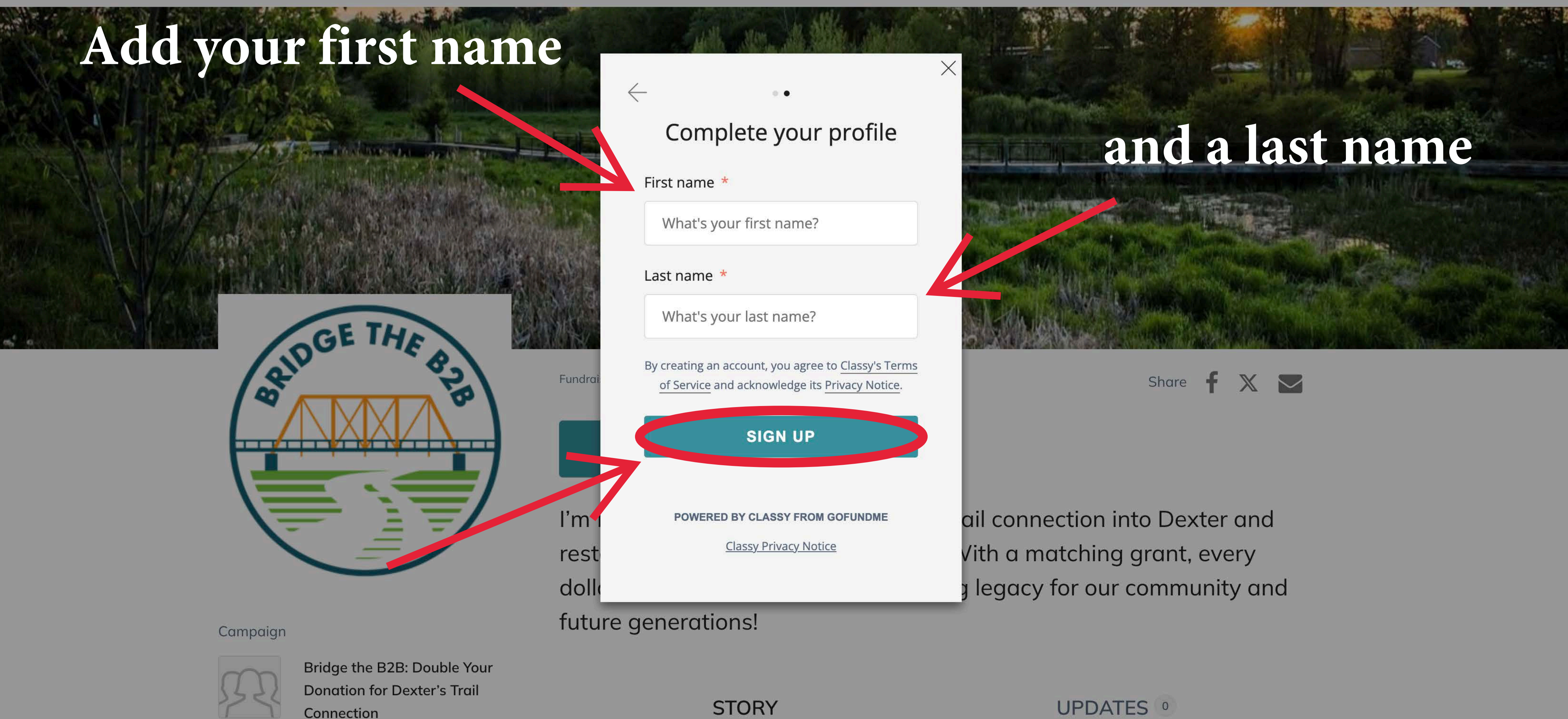

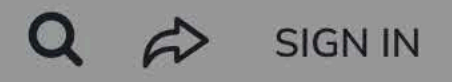

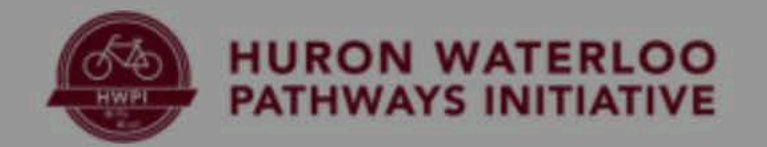

# Set a funding goal

BIDG

# click finish and you're almost done

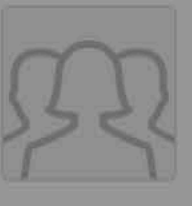

Bridge the B2B: Double Your Donation for Dexter's Trail Connection \$500 / \$250,000

د ه هذه ه ه کا و کاه م کو ه ه م م م م ه ه

### Create your pa

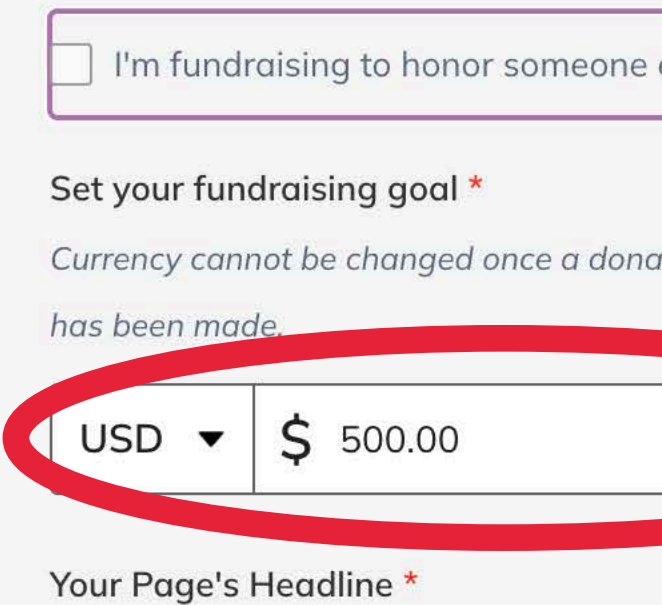

I'm fundraising to complete the B2B connection into Dexter and restore the Road Bridge! With a matching grant is doubled—help create a lasting leg community and future generations!

Set your Fundraising Page's Short UR https://give.classy.org/ExampleShortUrl

Start typing

Fundr

l'm

res

do

It's okay to contact me in the futur

FINISH

STORY

|                         | × Q                           |
|-------------------------|-------------------------------|
| age                     |                               |
| else.                   |                               |
| ation to your page      |                               |
| 0                       |                               |
| Trail                   | write up a snazzy             |
| t, every dollar         | headline or leave it          |
| gacy for our<br>225/255 | as is Share f 🗙 🖂             |
| RL (optional)           |                               |
|                         | il connection into Dexter and |
| re.                     | ith a matching grant, every   |
|                         | legacy for our community and  |

UPDATES **•** 

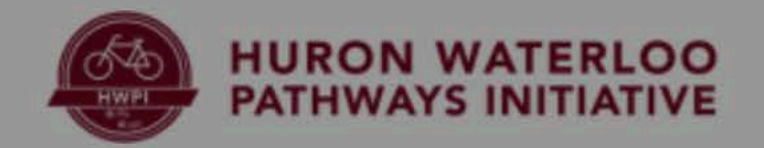

# To change your fundraiser photo click on the Bridge The B2B logo!

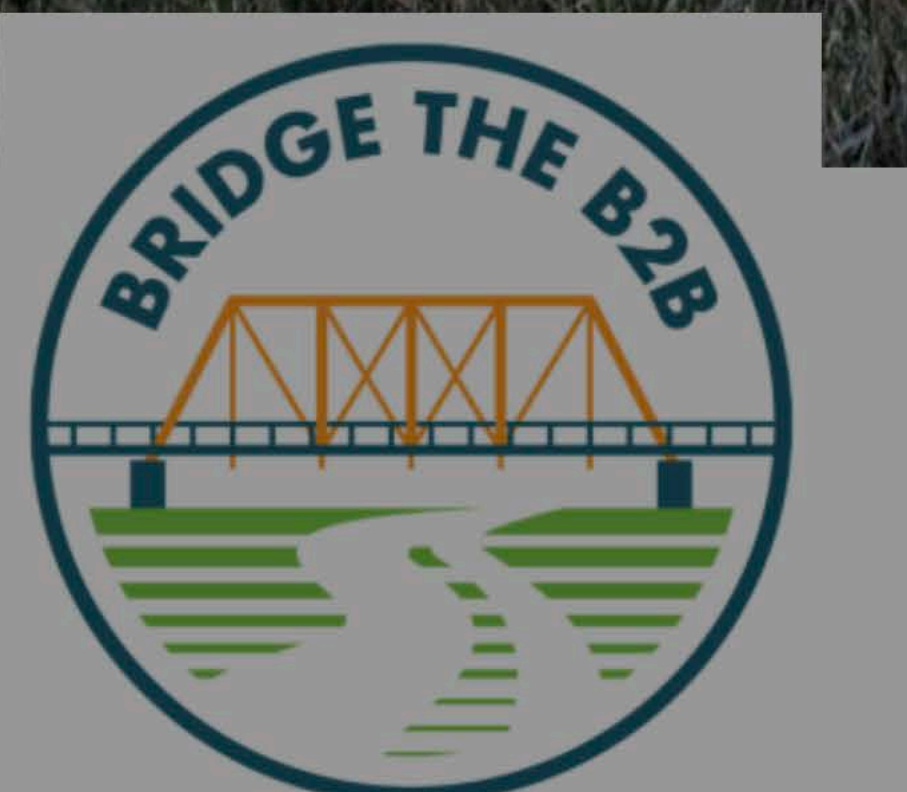

Fundro

l'm

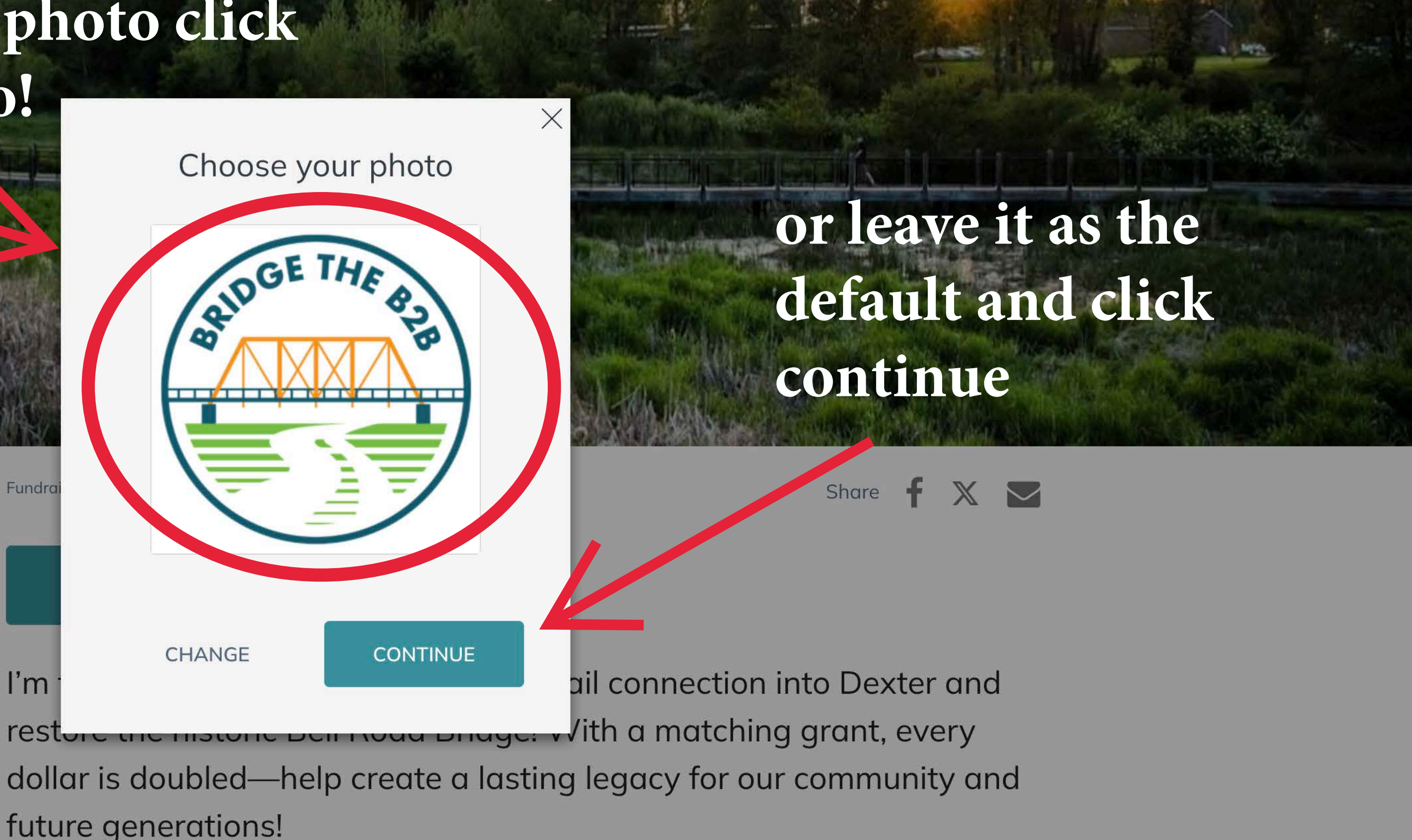

Campaign

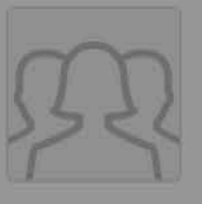

Bridge the B2B: Double Your Donation for Dexter's Trail Connection \$500 / \$250,000

STORY

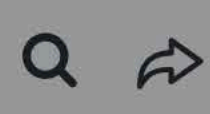

**UPDATES** <sup>0</sup>

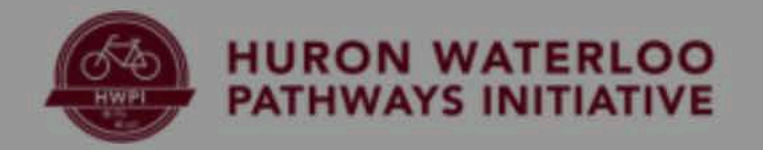

# If you select to opt for a custom fundraiser image you can choose to upload a photo or copy a photo from Facebook

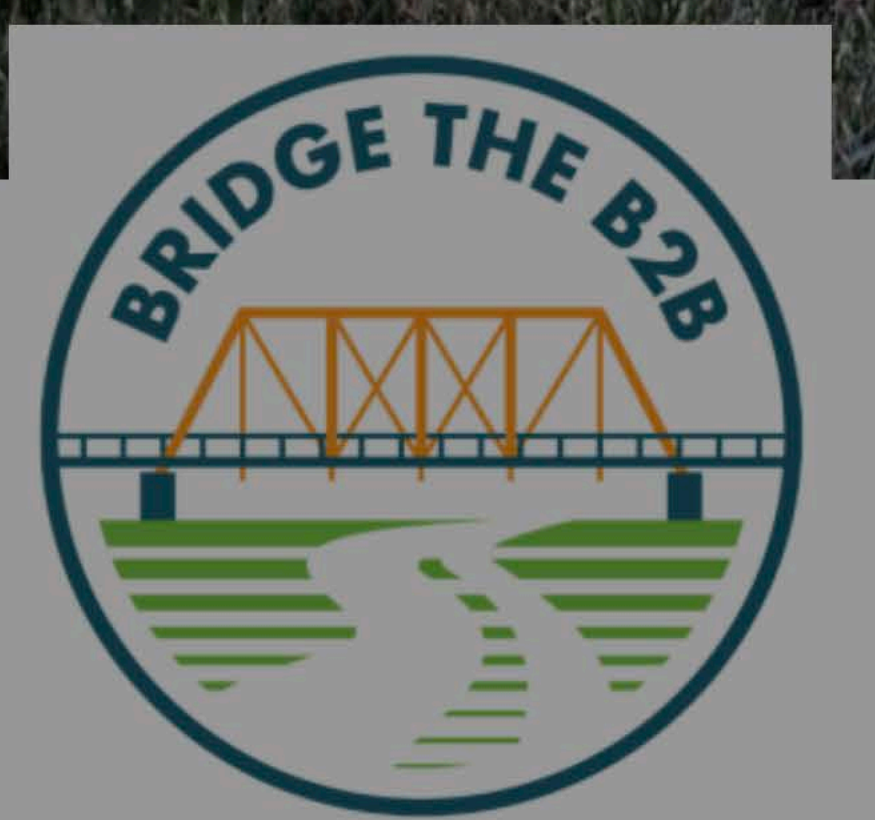

|   | e 1 | e ae |      |    |
|---|-----|------|------|----|
| U | p   | load | vour | ph |
|   |     |      | ,    | 1  |

| Func | From Device | Pro |
|------|-------------|-----|
|      | DNAIE       |     |

I'm fundraising to complete the B2B Trail connection into Dexter and restore the historic Bell Road Bridge! With a matching grant, every dollar is doubled—help create a lasting legacy for our community and future generations!

Campaign

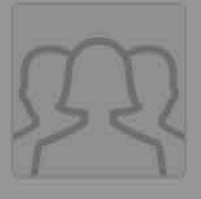

Bridge the B2B: Double Your Donation for Dexter's Trail Connection \$500 / \$250,000

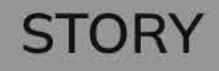

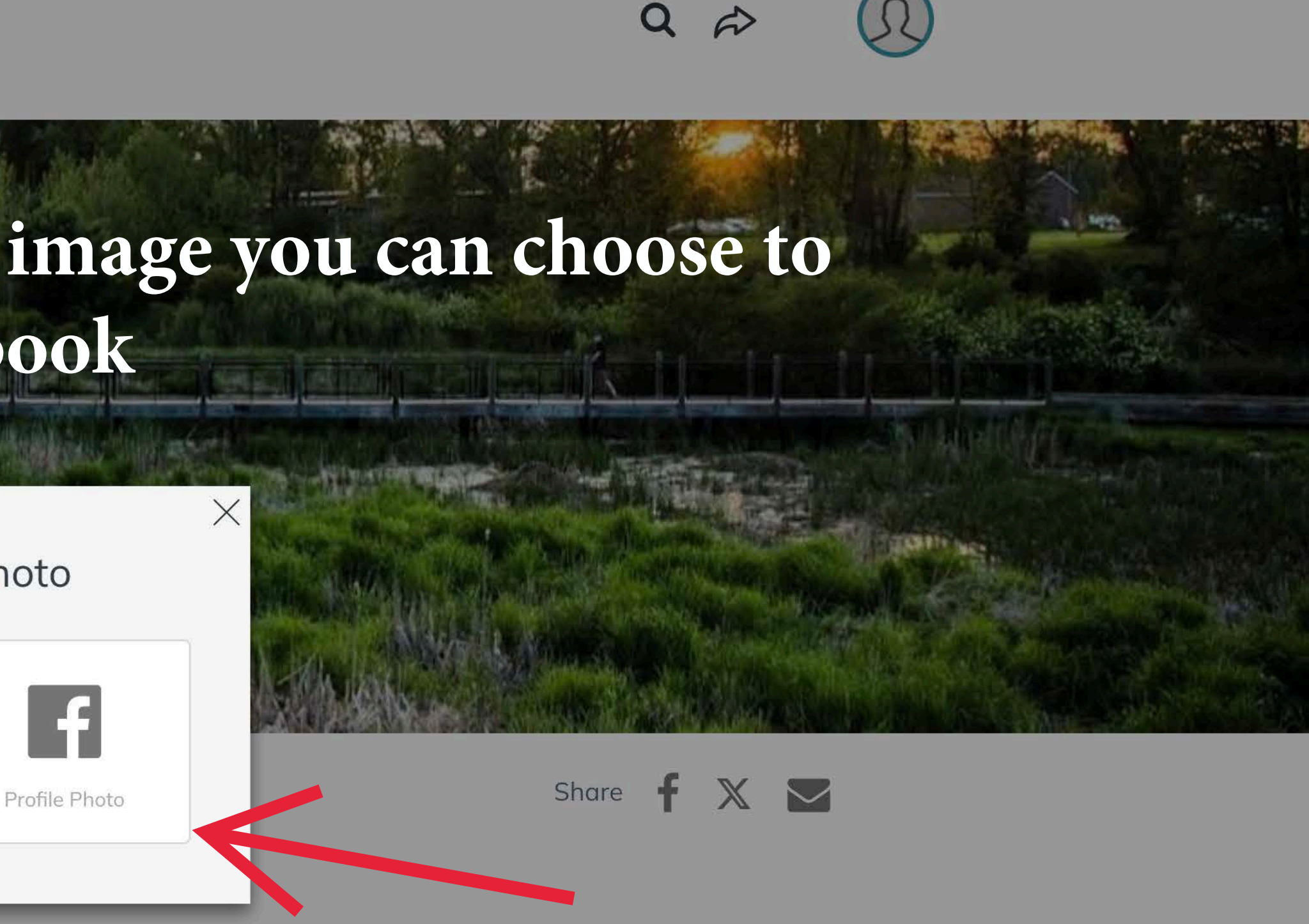

UPDATES 0

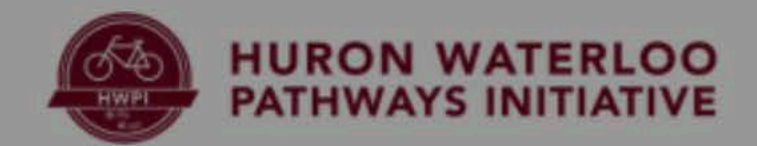

# If you select to upload an image you will be prompted with this

### screen

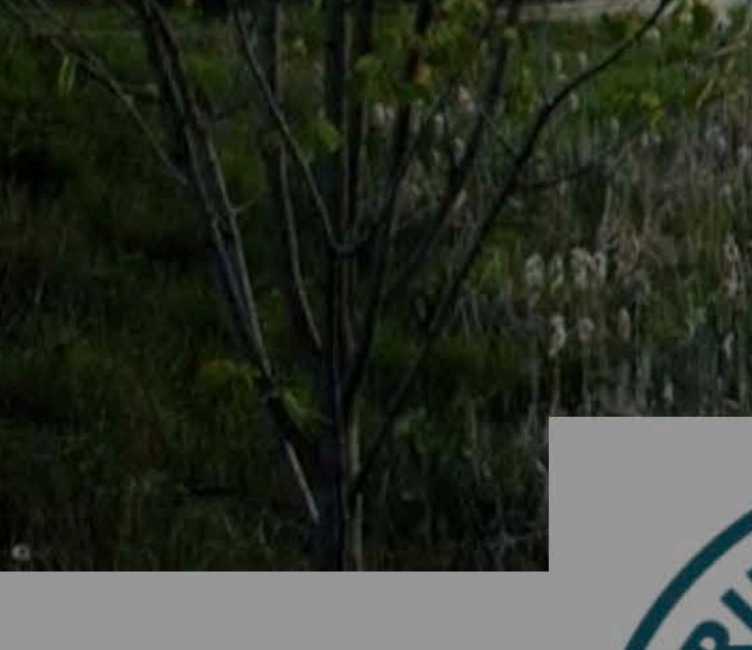

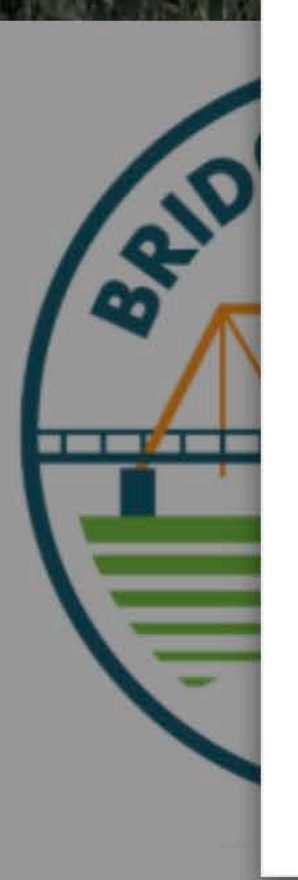

### Choose your photo

Upload Image

Search Library

Page Photo

This will appear on your personal fundraising page.

RECOMMENDED SIZE 300x300

FORMAT JPG, PNG, GIF Click here to find an image or just drag one onto the box

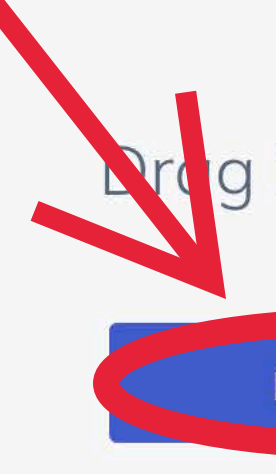

### future generations!

Campaign

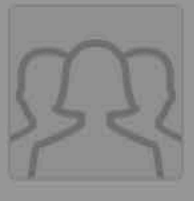

Bridge the B2B: Double Your Donation for Dexter's Trail Connection \$500 / \$250,000

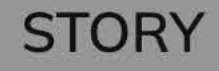

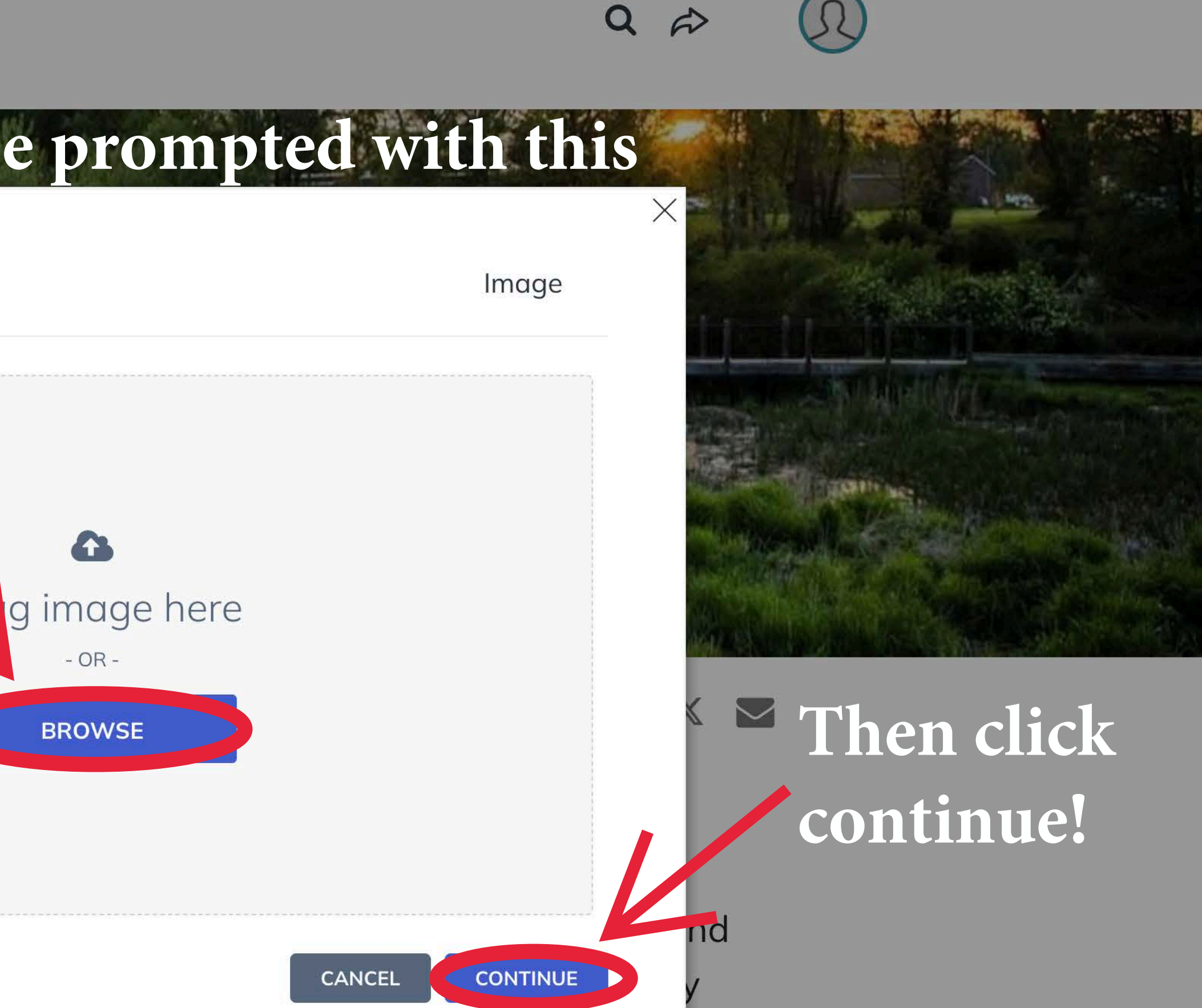

and

UPDATES 0

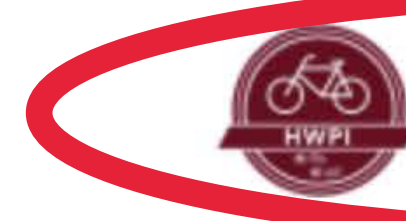

HURON WATERLOO PATHWAYS INITIATIVE

After completing sign-up you may have to re-visit the main page to create a team

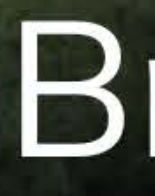

## **Double Your Donation for Dexter's Trail Connection**

The second second and the second second seco

\$500 Raised

**BECOME A FUNDRAISER** 

You can always find the main page by clicking here

Q

# Bridge the B2B

DONATE NOW

# To create a team click "become a fundraiser"

\$250,000 Goal

### SIGN IN

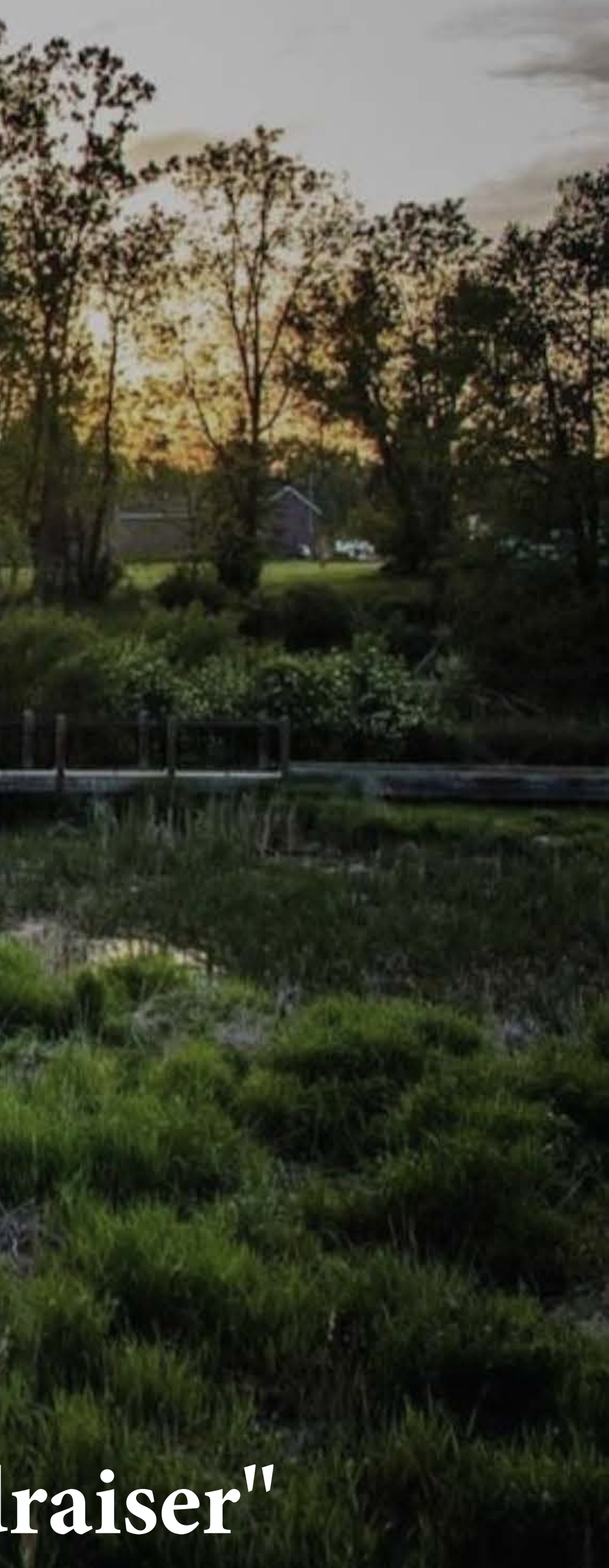

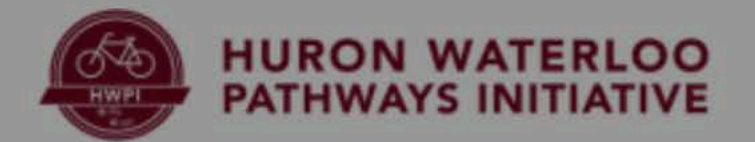

# To create a team make the following selection

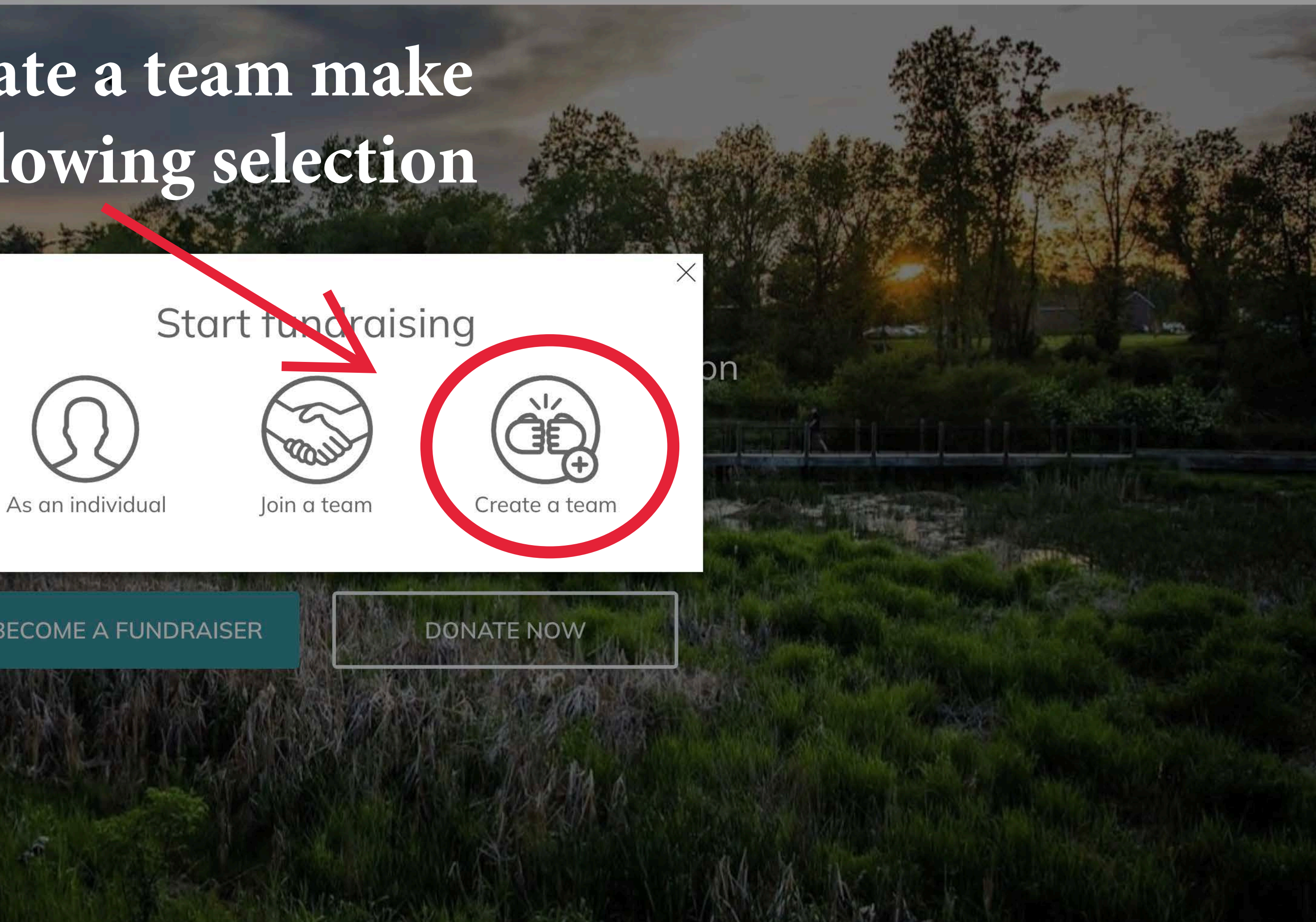

**BECOME A FUNDRAISER** 

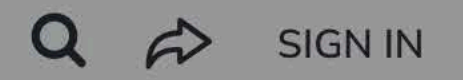

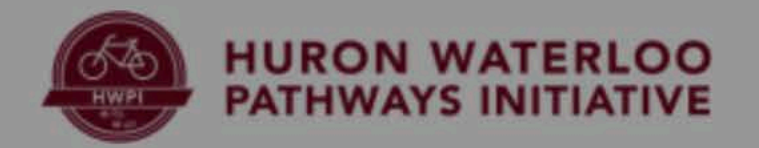

# Pick a fun team name

### Double You

\$500 Raised

BECON

# Then click create team

### Create your team

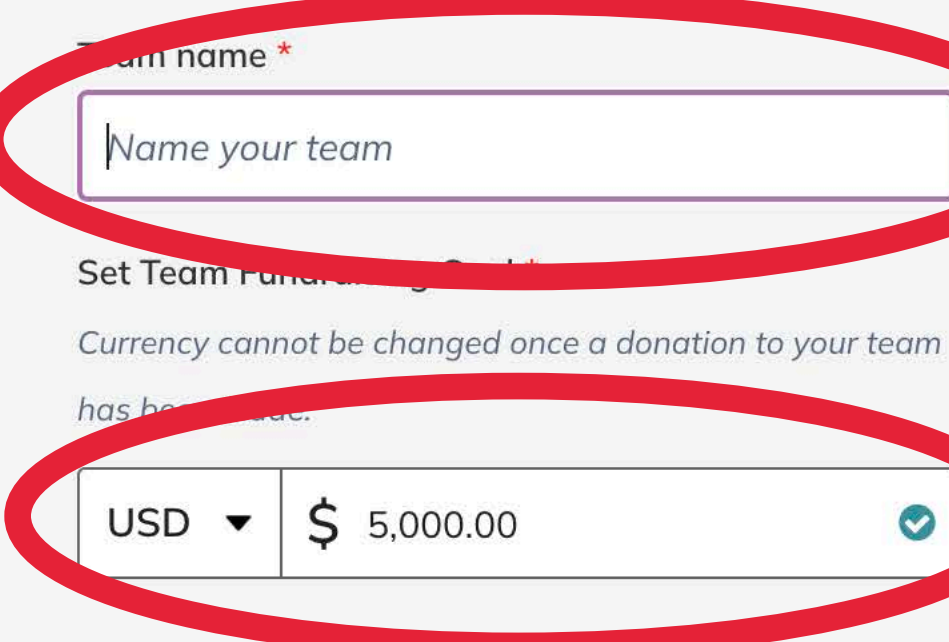

Team Page Headline

Join us in bridging the gap! Our team is fundraising to complete the Dexter connection and restore the historic Bell Road Bridge. With a matching grant, every dollar goes twice as far-help us build a trail that will benefit the community for generations!

Set your Team Page's Short URL (optional)

https://give.classy.org/ExampleShortUrl

Start typing

It's okay to contact me in the future.

Q a

Go to...

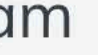

X

254/255

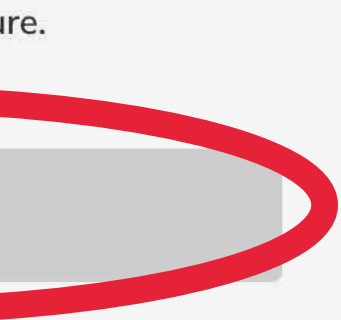

# Set a funding goal

### Connection

0,000 Goal

# Write up a team headline

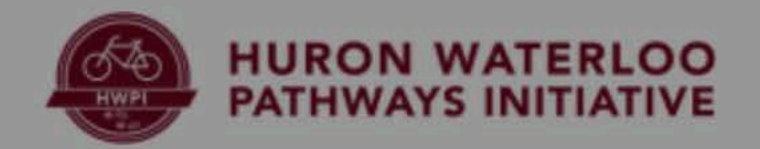

# Upload a cool team photo

# Just click on **Double You** the Bridge The **B2B logo**

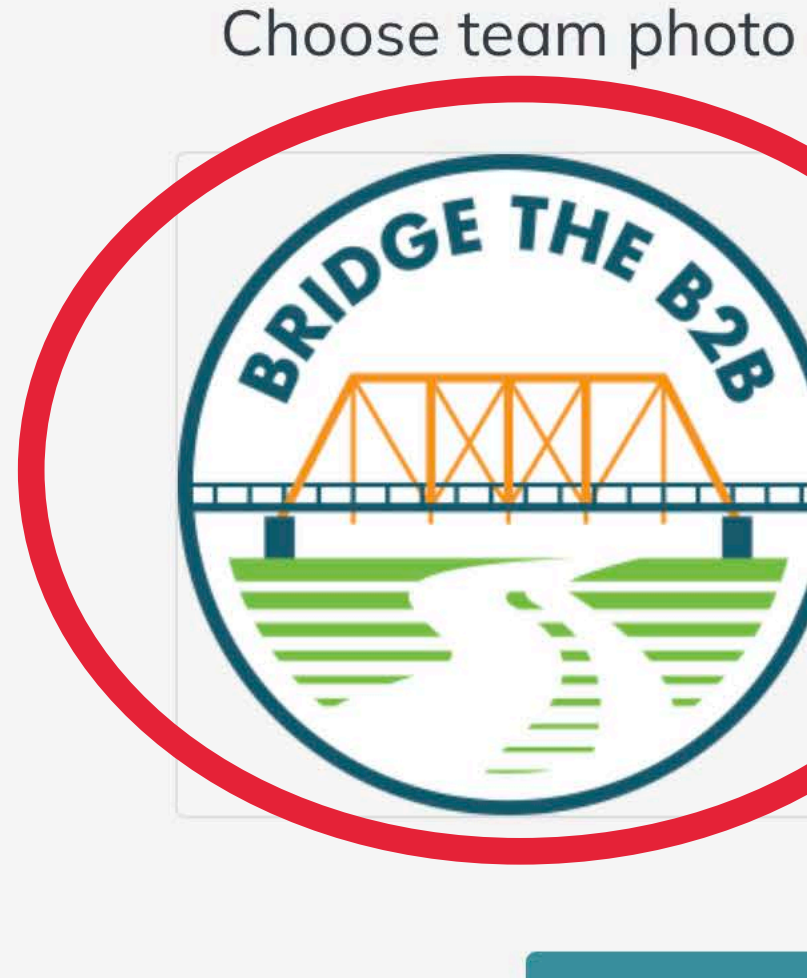

CHANGE

BECOM

\$500 Raised

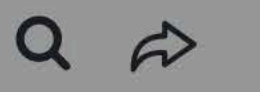

50,000 Goal

Go to ..

### Then click Connection continue!

CONTINUE

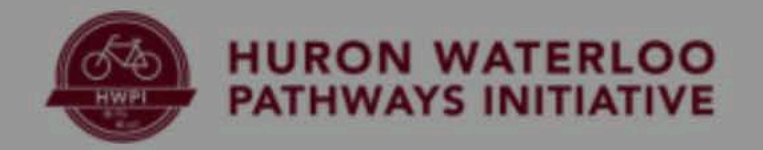

# If you select to opt for a custom fundraiser image you can choose to upload a photo or copy a photo from Facebook

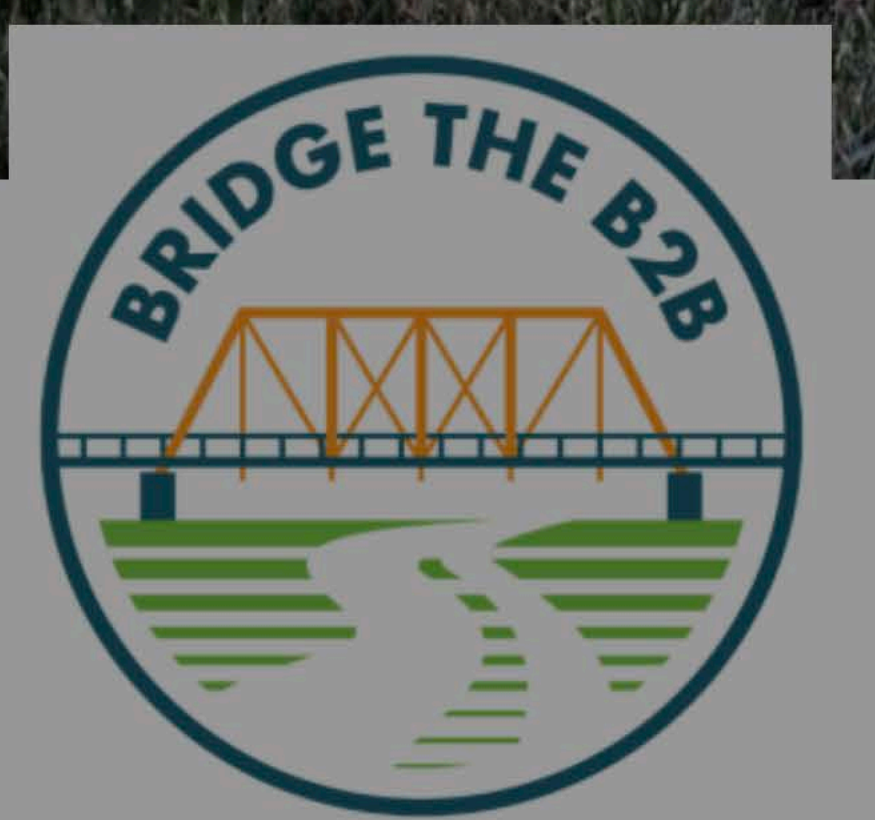

|   | e 1 | e ae |      |    |
|---|-----|------|------|----|
| U | p   | load | vour | ph |
|   |     |      | ,    | 1  |

| Func | From Device | Pro |
|------|-------------|-----|
|      | DNAIE       |     |

I'm fundraising to complete the B2B Trail connection into Dexter and restore the historic Bell Road Bridge! With a matching grant, every dollar is doubled—help create a lasting legacy for our community and future generations!

Campaign

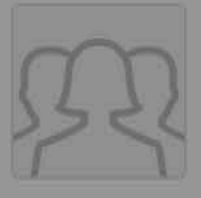

Bridge the B2B: Double Your Donation for Dexter's Trail Connection \$500 / \$250,000

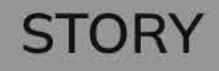

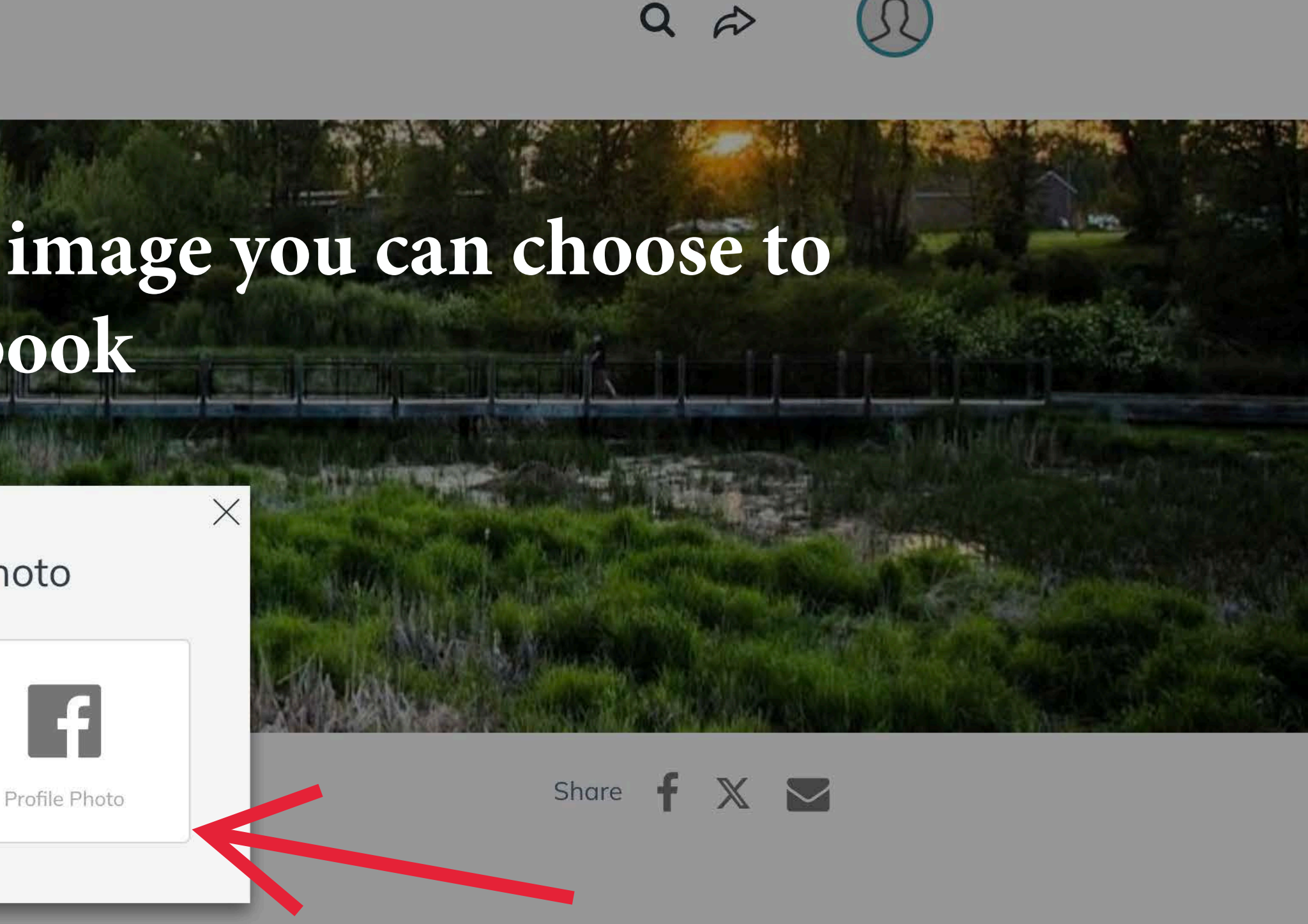

UPDATES 0

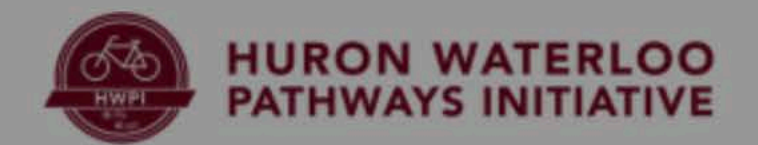

# screen

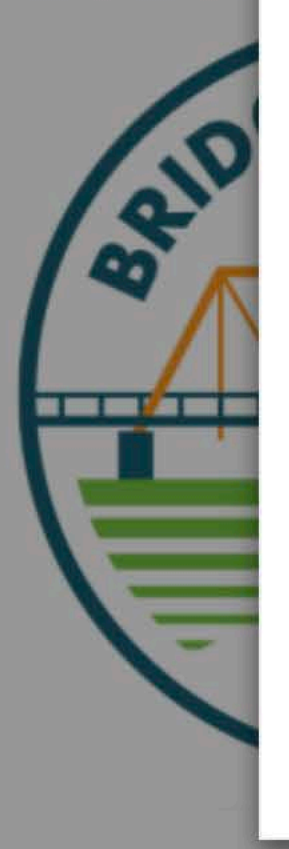

### Choose your photo

Upload Image

Search Library

1 Page Photo

This will appear on your personal fundraising page.

RECOMMENDED SIZE 300x300

FORMAT IPG, PNG, GIF **Click here** to find an image or just drag one onto the box

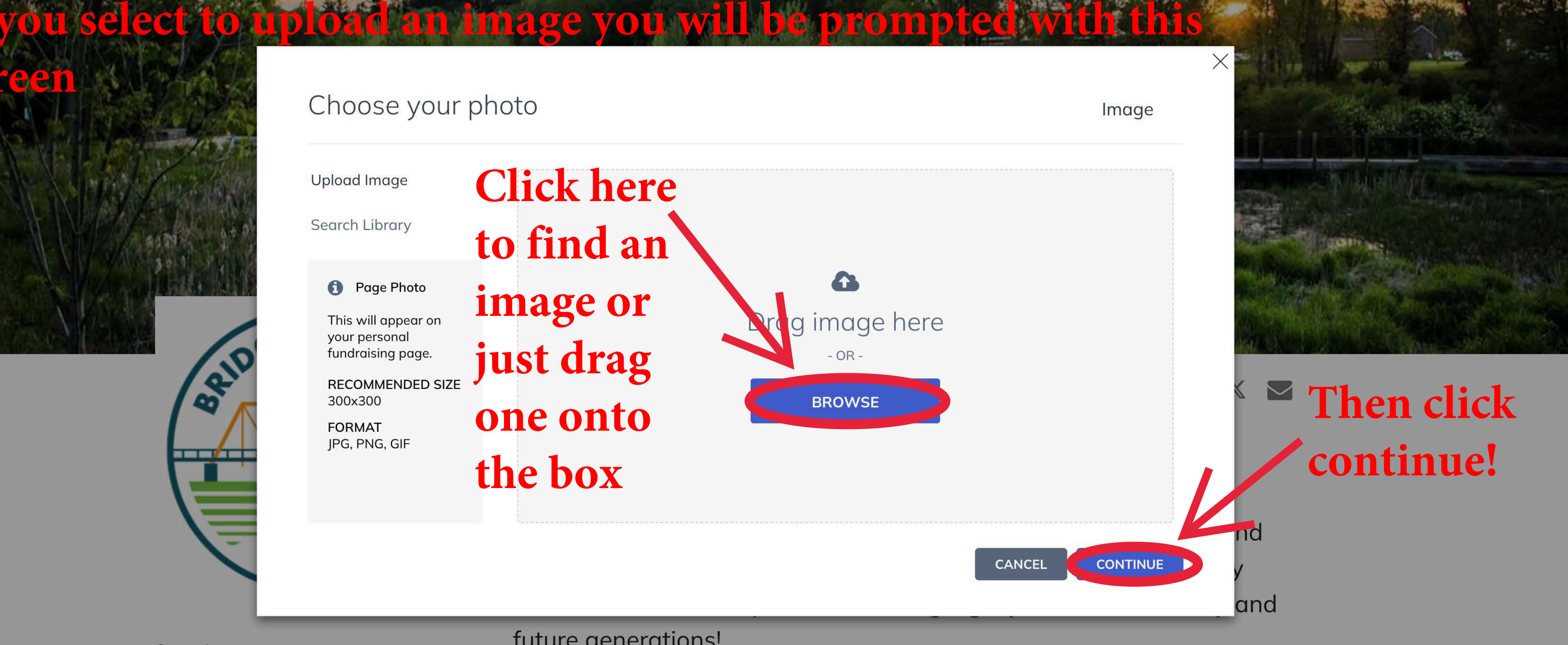

### future generations!

Campaign

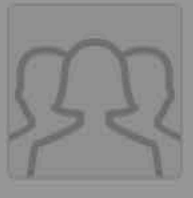

Bridge the B2B: Double Your Donation for Dexter's Trail Connection \$500/\$250,000

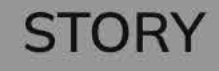

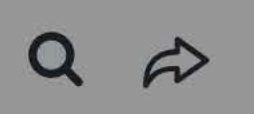

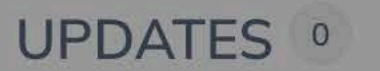

### Choose your photo

### Upload Image

Search Library

### All

Education

Health

Human Rights

Nature

Poverty & Hunger

**Q** Search library

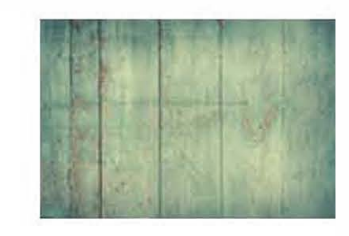

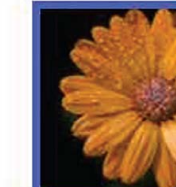

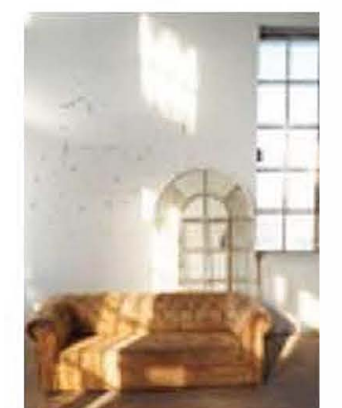

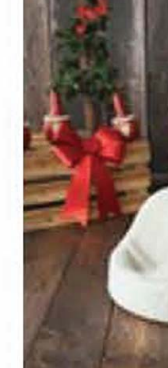

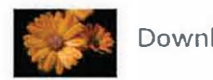

Downloaded Image

You can alternatively select a photo from our complementary online library

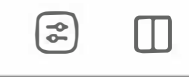

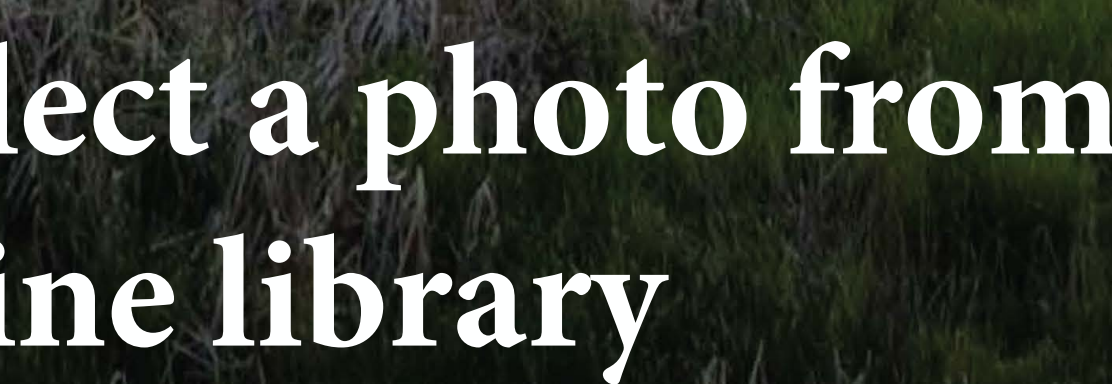

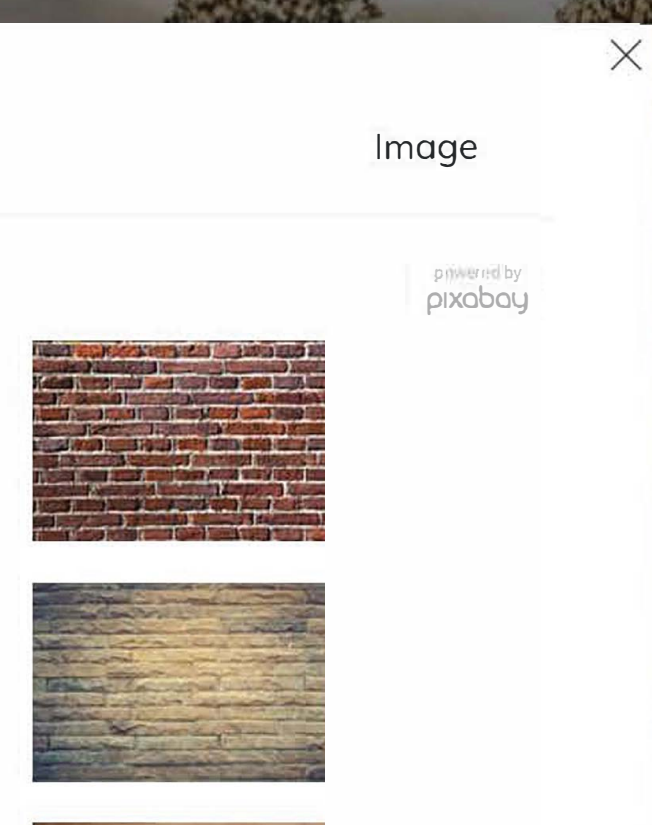

QÊ

Go to...

a

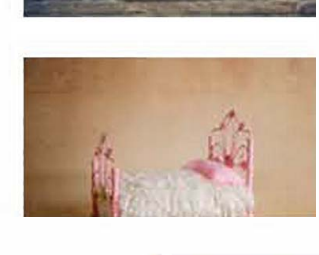

REMOVE

CANCEL INSERT

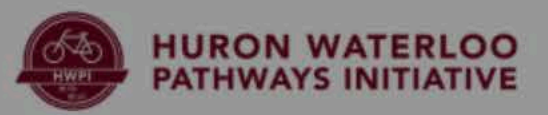

Then simply crop your Double Yo selection and hit save

C

 $\rightarrow$ 

Crop your image

Drag to reposition

CANCEL

\$500 Raised

BECON

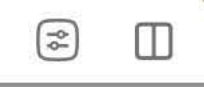

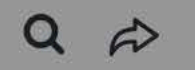

Go to...

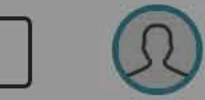

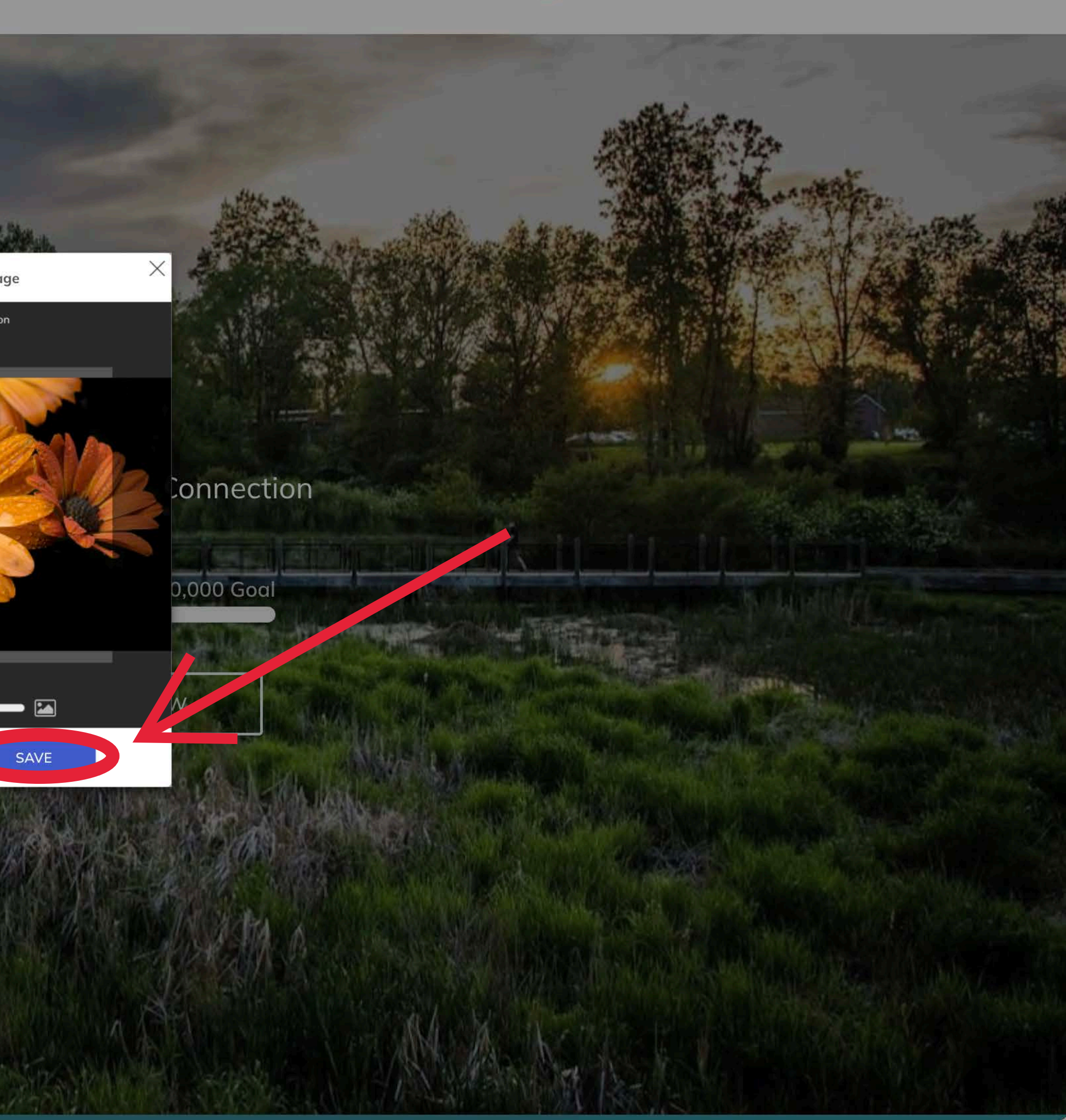

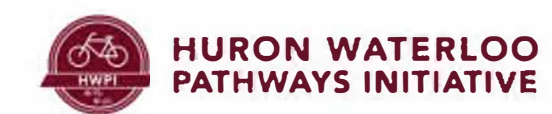

# Now that your team is created It's time to get familiar with the management dashboard

TY A PORT P

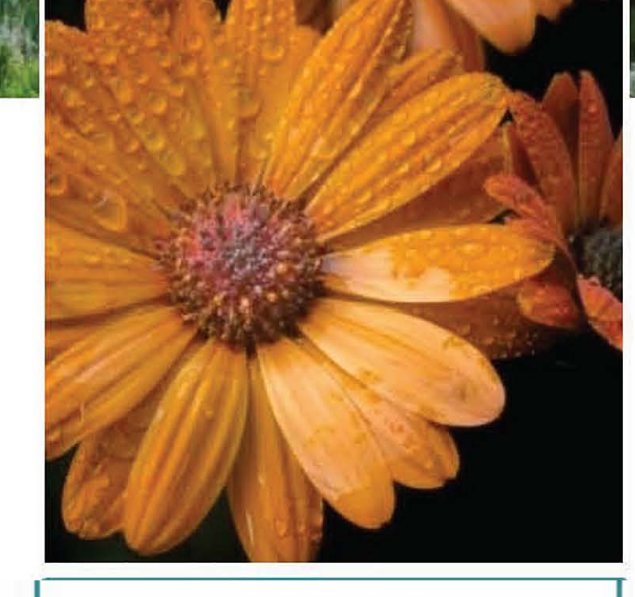

|  |   | TEAN | 1 |
|--|---|------|---|
|  | N | ILAN |   |

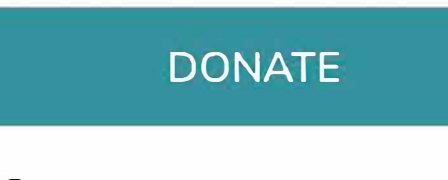

\$0 Raised

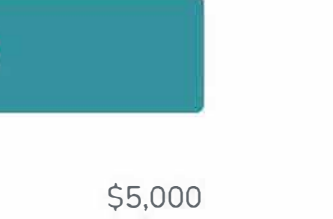

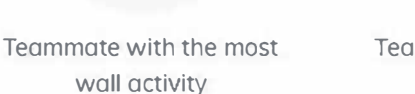

Campaign

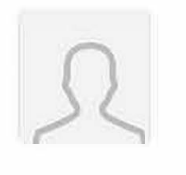

Bridge the B2B: Double Your Donation for Dexter's Trail Connection \$500/\$250,000

Team Page

R Captain No current captain

### Kreps Crew

Join the Kreps crew as we demolish our fundraising goals!

LEADERS

MOST ACTIVITY

MOST DONORS

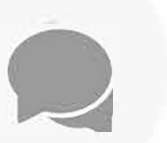

Teammate with the most donors

STORY

Welcome to our team page!

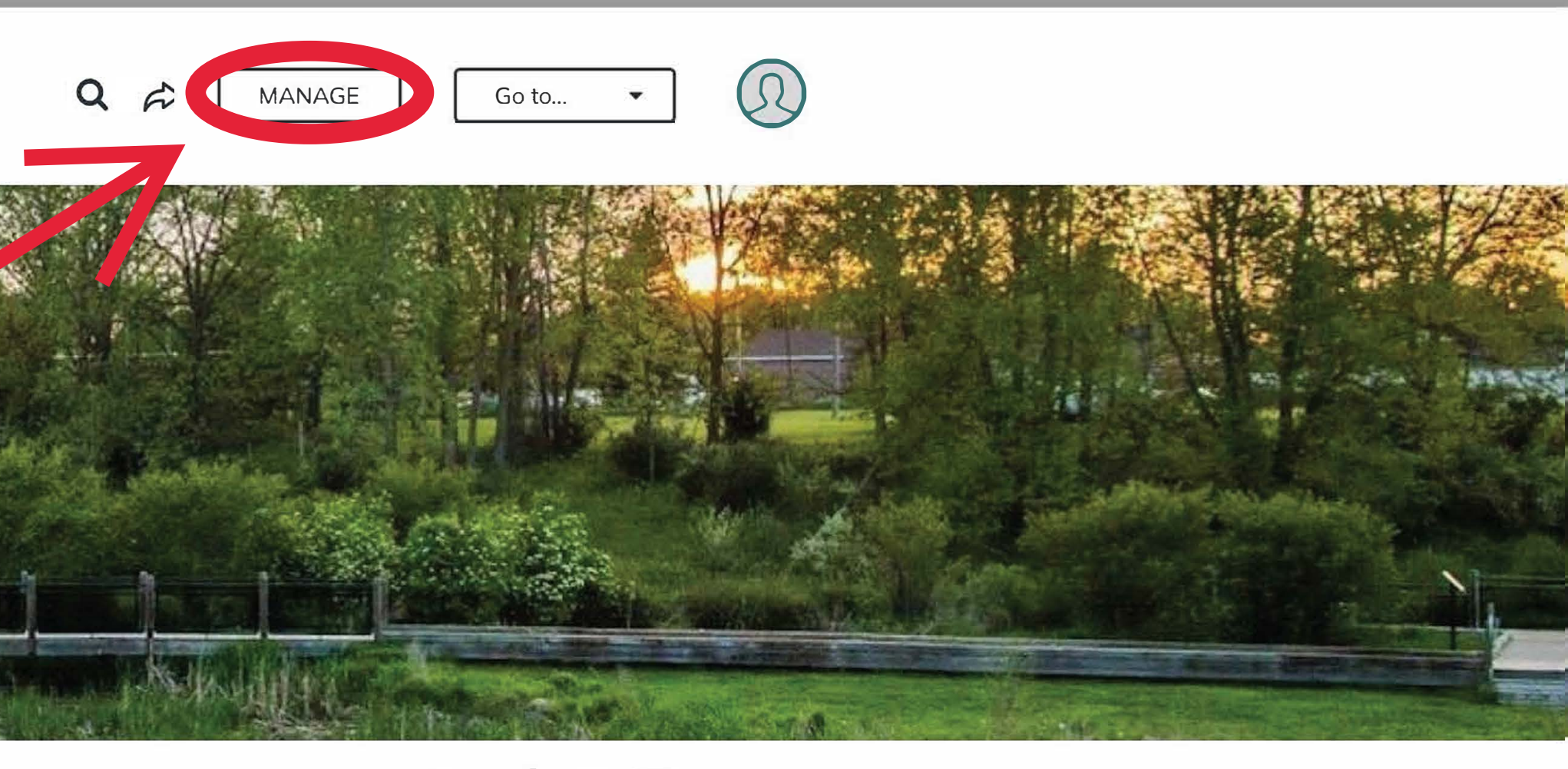

Share 🛉 💥 🔛

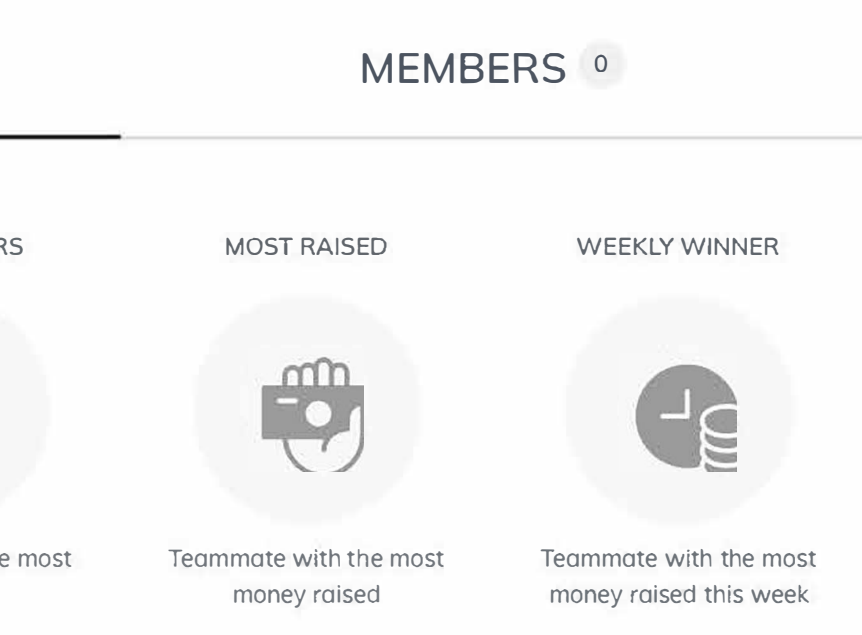

### UPDATES <sup>0</sup>

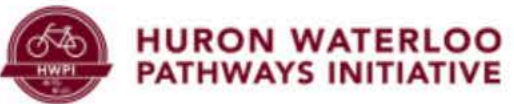

Ò

 $\rightarrow$ 

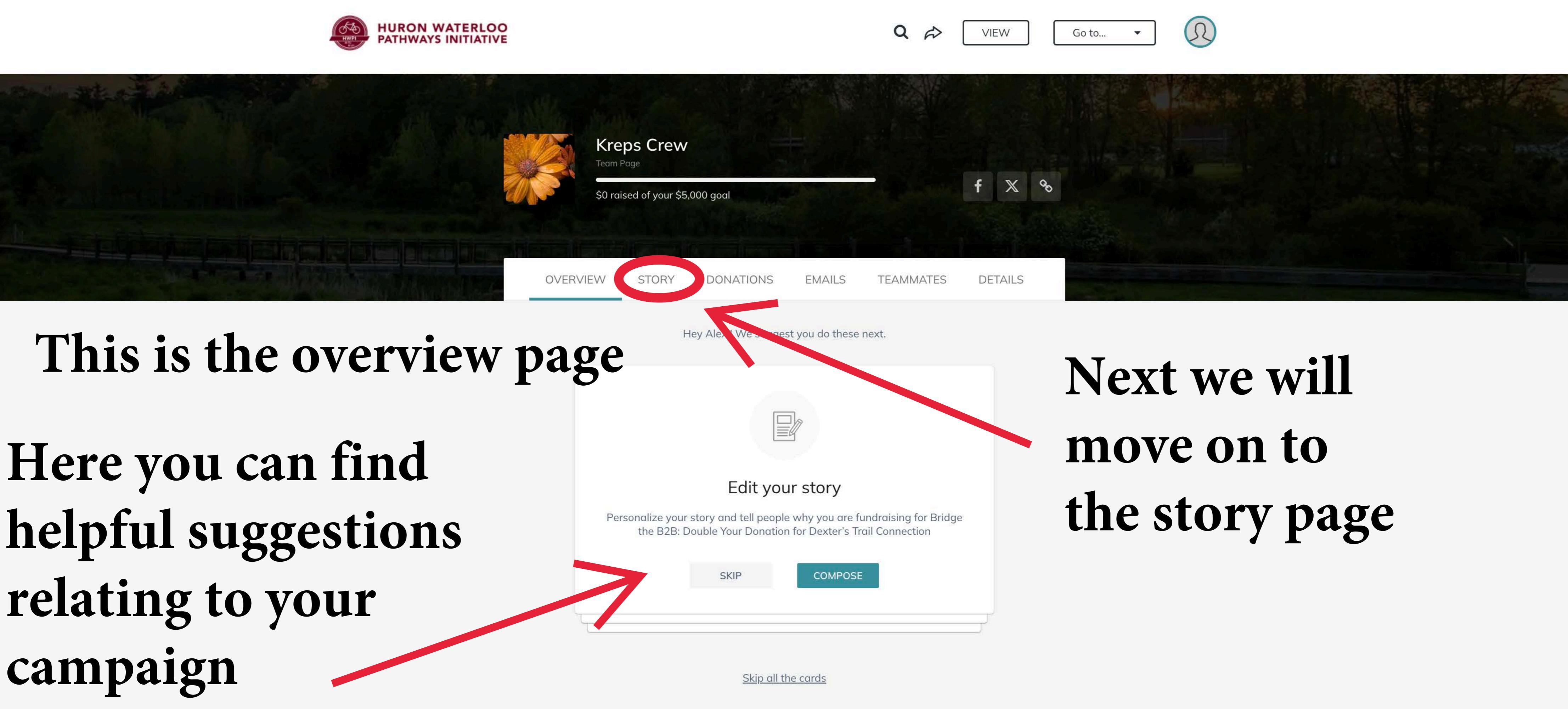

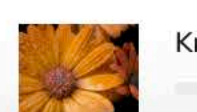

 $\square$ 

| SE |  |  |  |
|----|--|--|--|
|    |  |  |  |
|    |  |  |  |

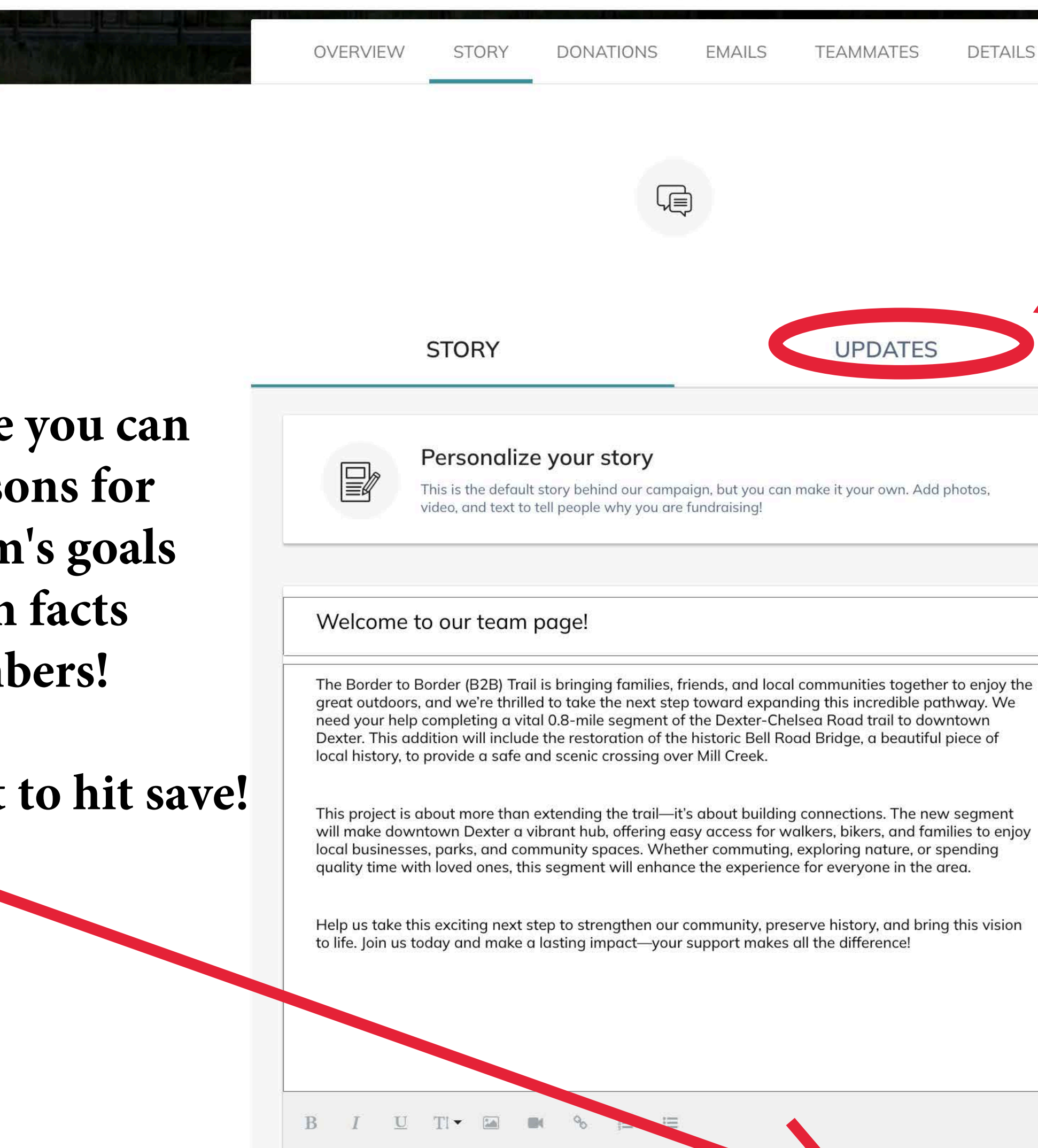

Here on the story page you can share your team's reasons for fundraising, your team's goals and some personal fun facts about your team members!

Just don't forget to hit save!

| TEAMMATE | S D | ETAILS |
|----------|-----|--------|
|          |     |        |

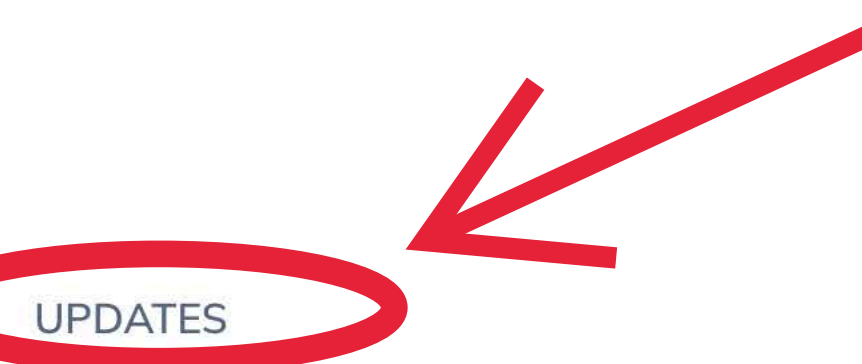

# Next we move on to the updates section

¢.

 $\square$ 

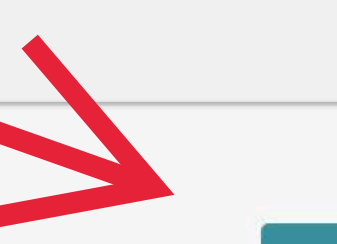

Reset story

SAVE

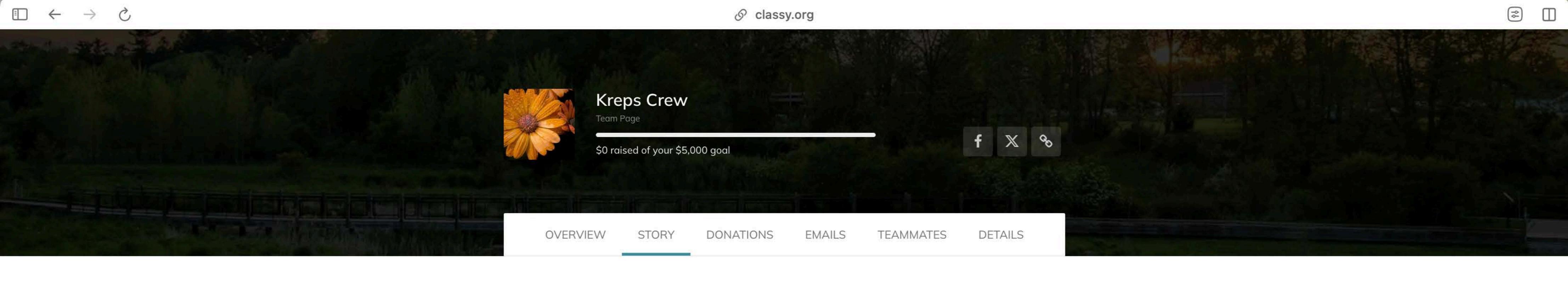

| On this page you can post u | updates                                                             |
|-----------------------------|---------------------------------------------------------------------|
| And view previous updat     | STORY                                                               |
|                             | Create a new update<br>Update family and friends with your progress |
|                             | Q Search your updates                                               |
|                             | Whoops, couldn't find any pos                                       |

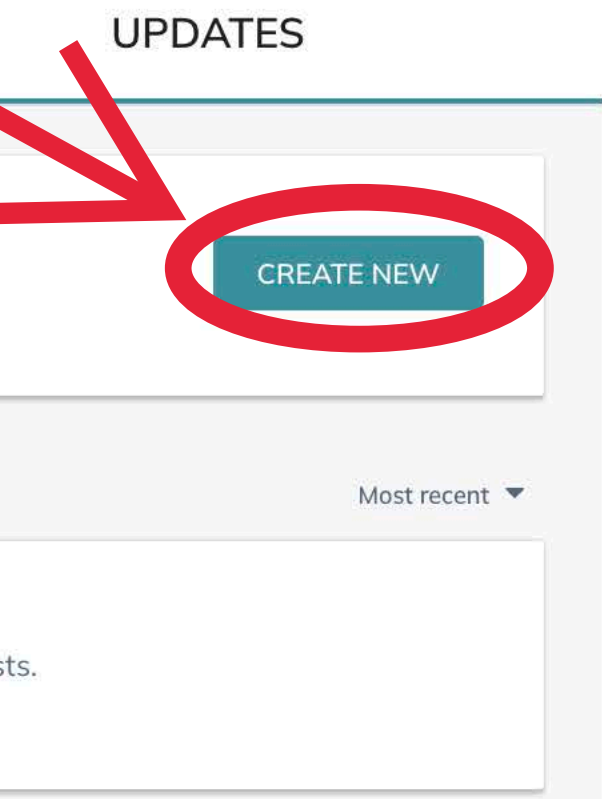

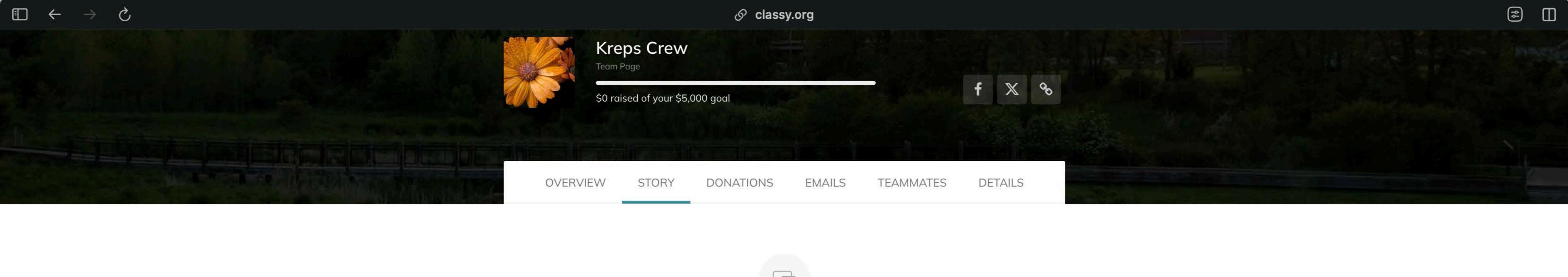

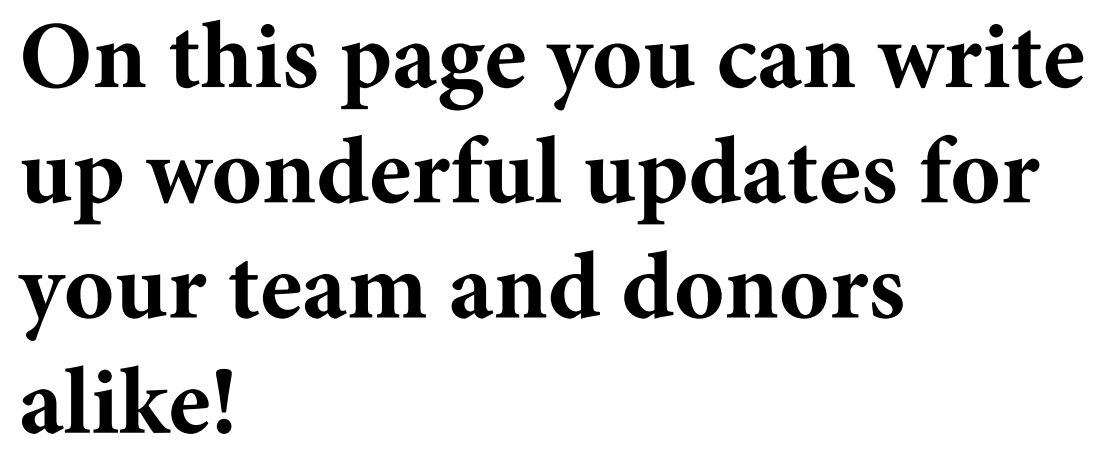

Jot down some updates

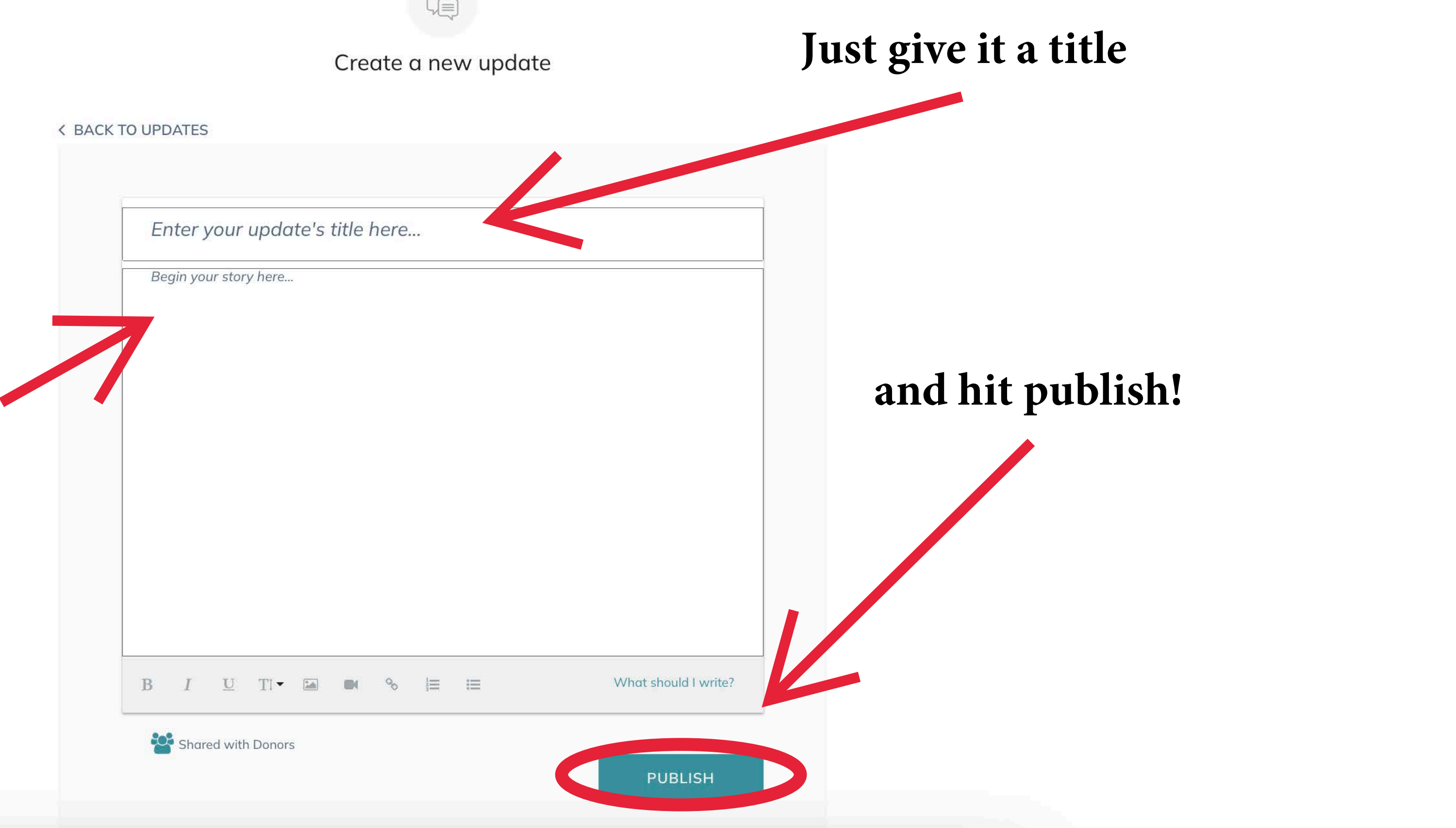

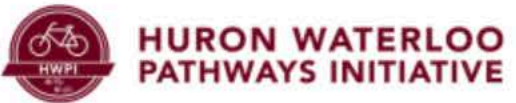

Ċ

 $\rightarrow$ 

=

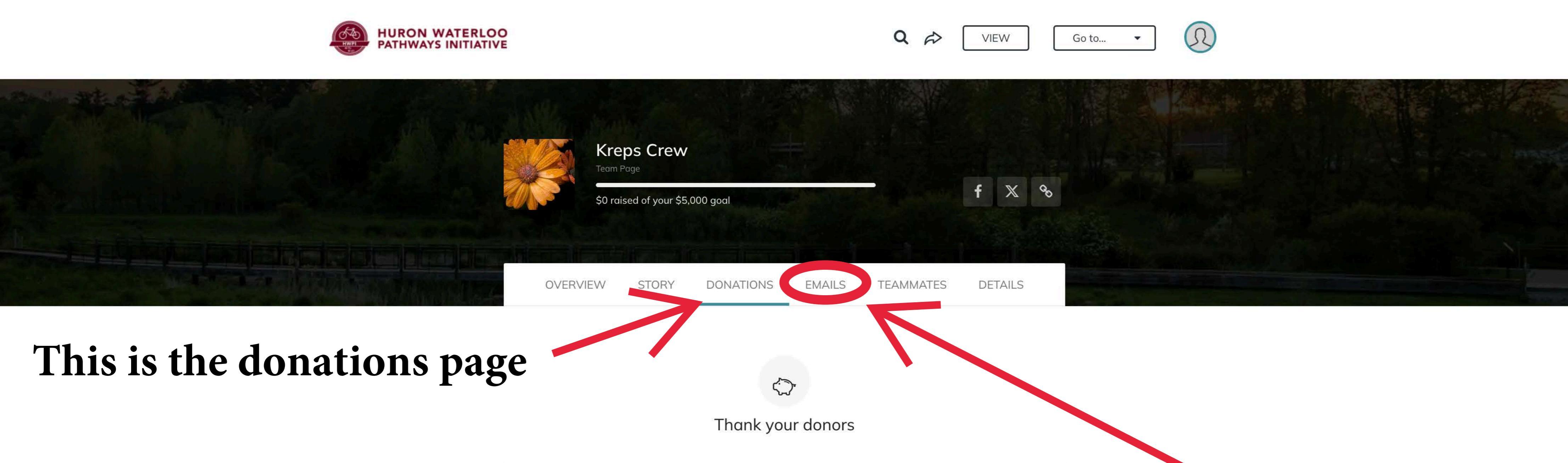

You still need to get your first donation!

We recommend donating to your own page first to show your friends and family you're dedicated to raising funds.

# This page will update each time you get a donation

Now lets checkout the emails tab so we can start generating some donations!

\$

 $\square$ 

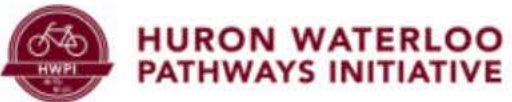

 $\rightarrow$ 

 $\leftarrow$ 

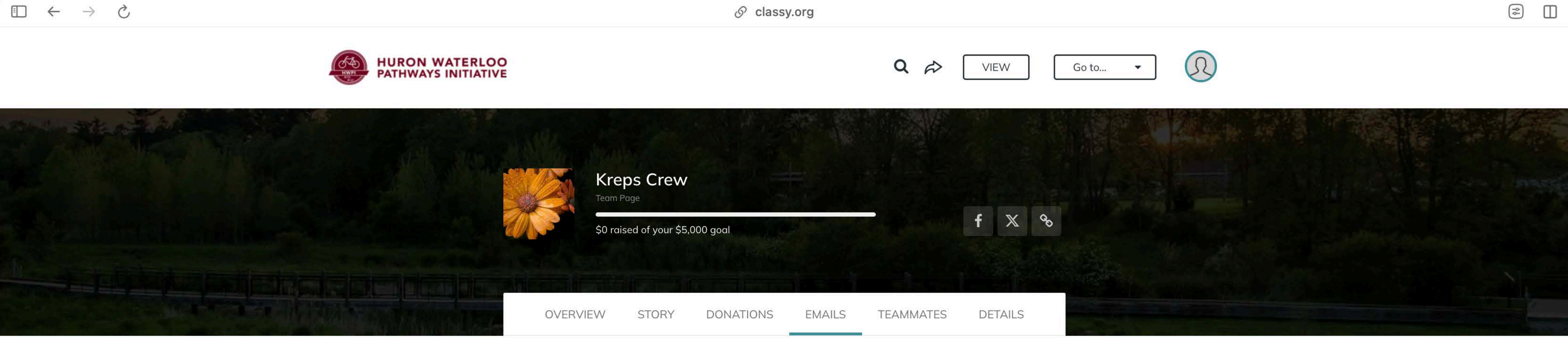

### This page hosts email templates you can send to friends family and potential donors Ŕ

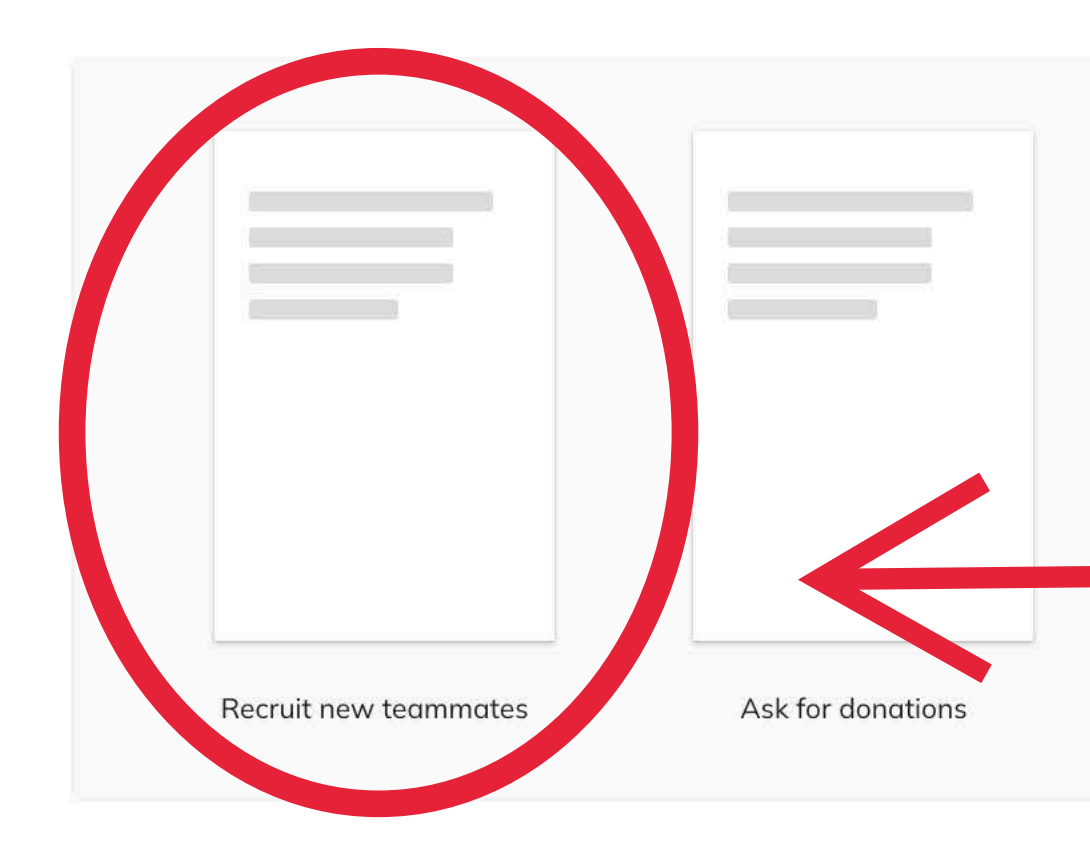

### Just click on one of the templates to get started!

We will start with the teammate recruitment template

Thank your donors

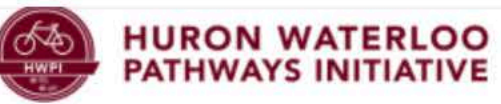

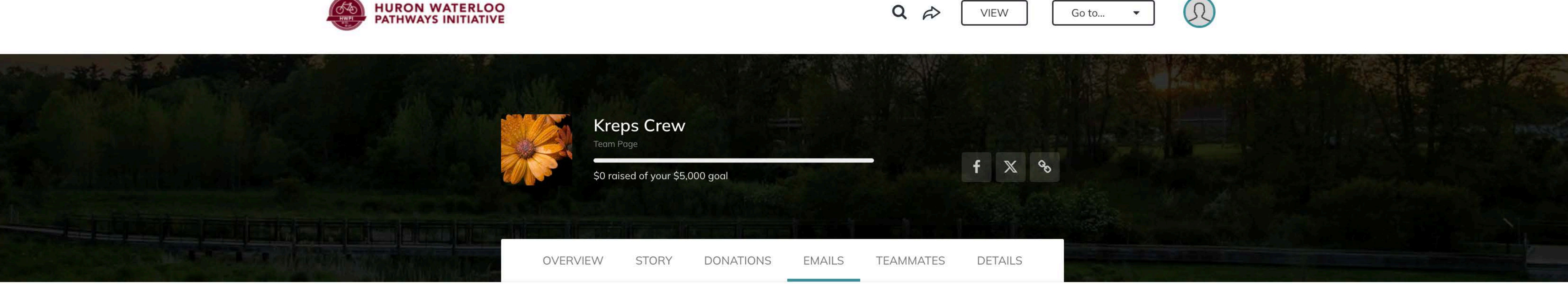

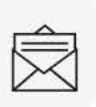

### Invite Teammates

Team fundraising works best when you have lots of members fundraising towards a goal. Invite new members.

✓ BACK TO TEMPLATES

You should join our team, Kreps Crew!

I'm fundraising for Bridge the B2B: Double Your Donation for Dexter's Trail Connection! You should join us and work together to support Huron Waterloo Pathways Initiative and a truly awesome cause.

COPY MESSAGE

Let's make it happen!

Alex

Join my team

What do I do here?

You can easily copy the message by clicking the "copy message" button

**□** ♦

 $\square$ 

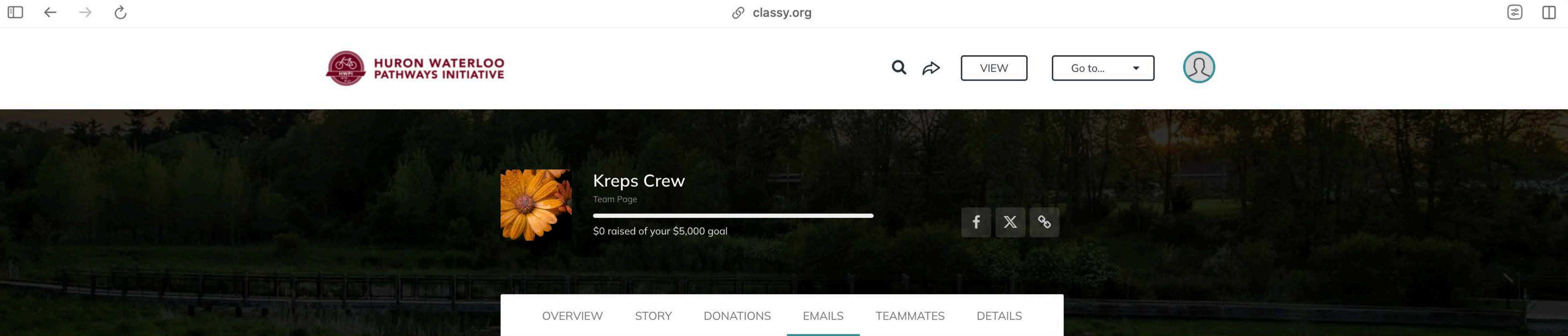

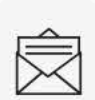

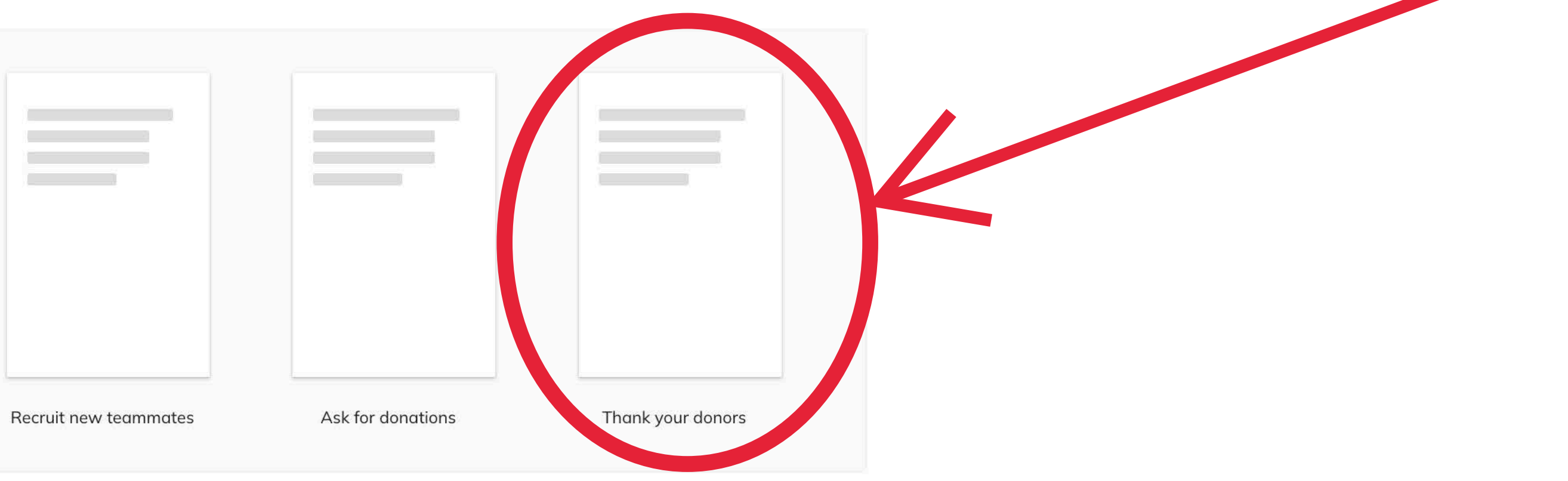

 $\leftarrow$ 

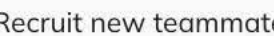

© classy.org

### Next let's look at the donor thank you letter

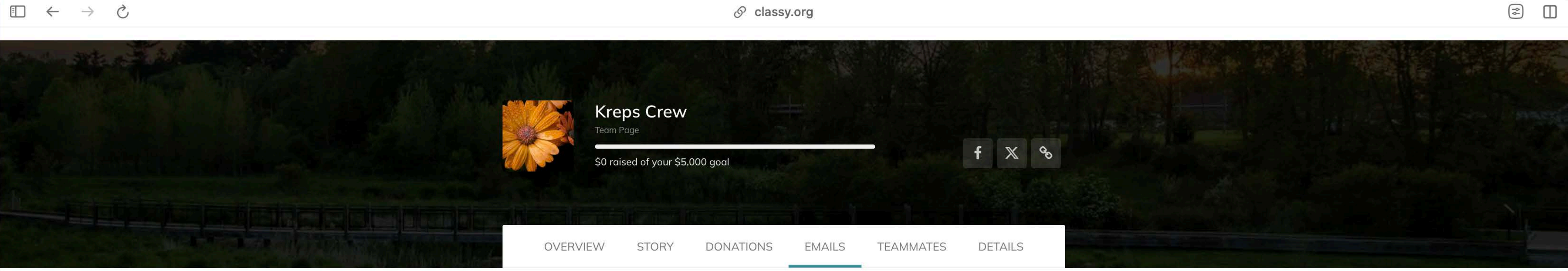

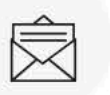

### Thank your donors

Thanking donors with an email goes a long way, but we also recommend you comment on their donation publicly.

✓ BACK TO TEMPLATES

Thank you for donating to Huron Waterloo Pathways Initiative through my team's fundraising page for Bridge the B2B: Double Your Donation for Dexter's Trail Connection! Feel free to check back on my fundraising progress as I attempt to reach my goal!

Alex

What do I do here?

View my page

### On this page you can view donors and copy the templated message

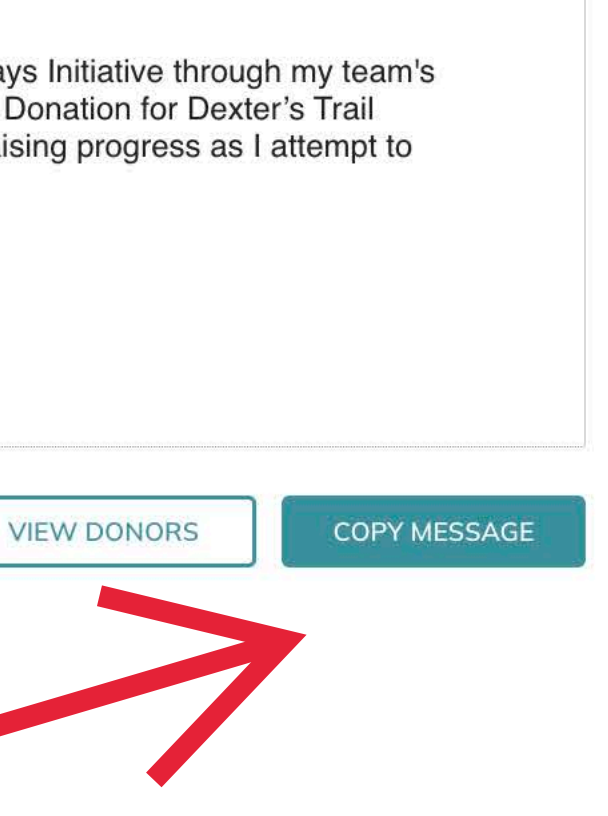

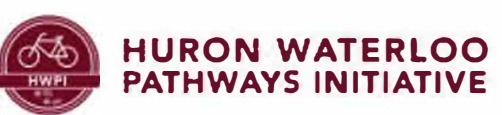

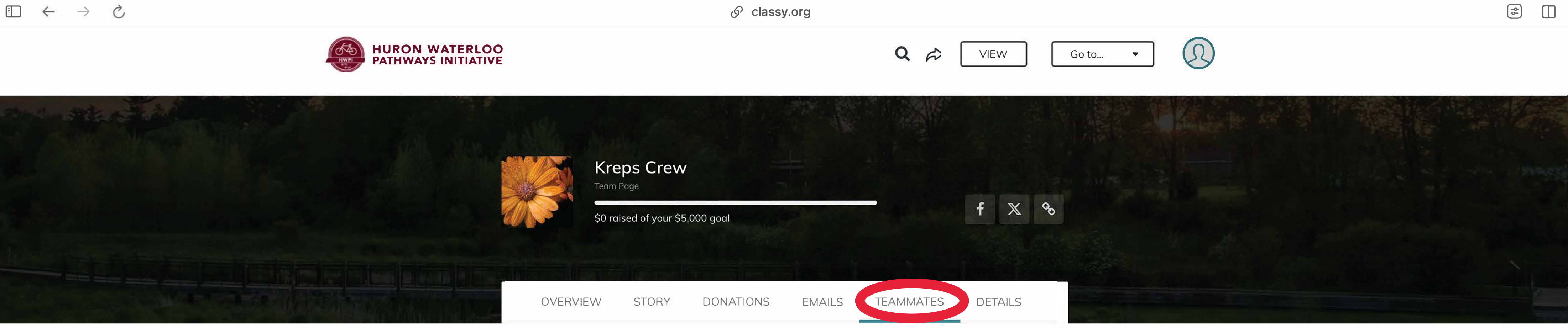

### Next let's check out the teammates page

From here you can manage your team

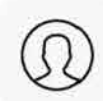

Manage Your Team

And see who is doing the best on different metrics

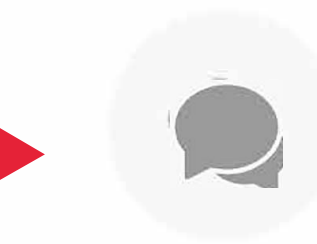

Teammate with the most wall activity

MOST ACTIVITY

WEEKLY WINNER

MOST DONORS

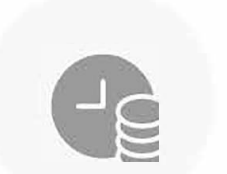

Teammate with the most

money raised this week

Teammate with the most donors

### Teammates ()

Q Search teammates

MOST RAISED

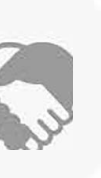

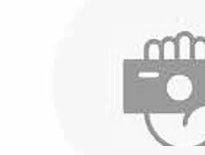

Teammate with the most money raised

Total Raised 🔻 Goal 🔻

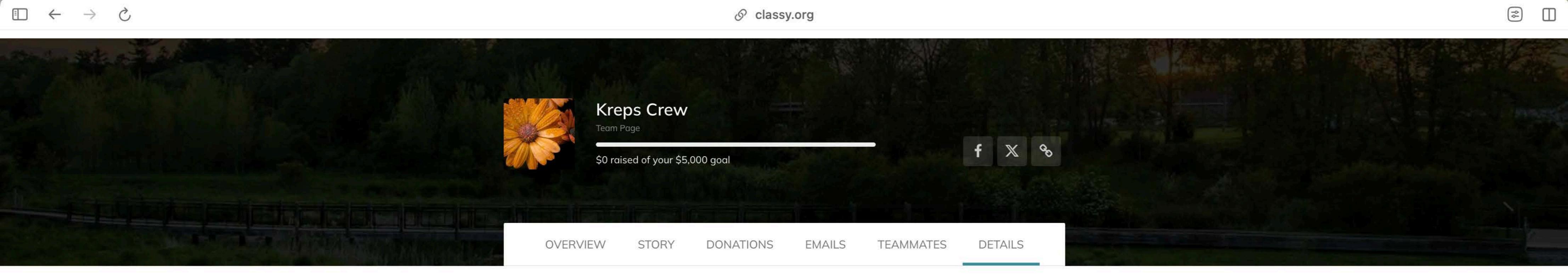

### Finally let's take a look at the details page

### On this page you can edit your team's details

### Change your fundraising goal

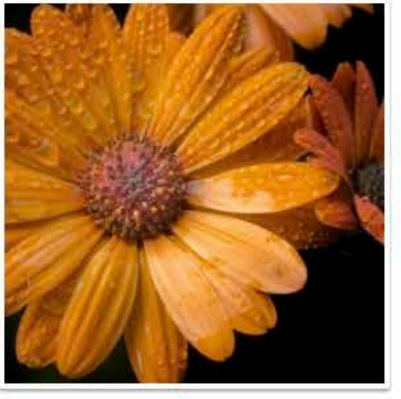

Team Picture

For best quality, use a 300 x 300 px image

REMOVE

Team Name \*

Kreps Crew

### Page Headline \*

Join the Kreps crew as we demolish our fundraising goals!

Reset team headline

Goal

Currency cannot be changed once a donation to your team has been made.

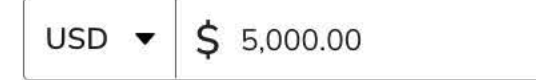

Default thank you message

UPLOAD 10/127

58/255

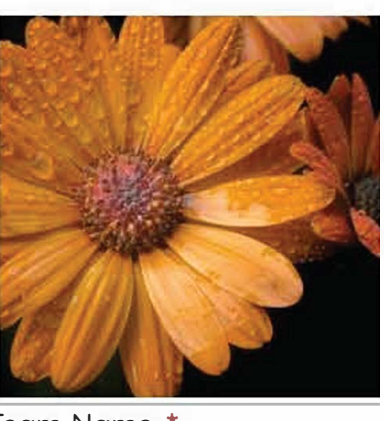

Team Picture

For best quality, use a 300 x 300 px image

REMOVE

Team Name \*

**Kreps** Crew

Page Headline \*

Join the Kreps crew as we demolish our fundraising goals!

Reset team headline

Goal

Currency cannot be changed once a donation to your team has been made.

USD **v \$** 5,000.00

Default thank you message

Type something

Set your vanity URL https://give.classy.org/KrepsCrew

KrepsCrew

### Team Notifications

Note: If you have any additional teams or fundraising pages for this campaign, these settings will also apply to those pages.

Comments on my team page

Donations on my team page

Fundraisers joining my team

Encouragement emails (% of goal reached, \$ amount raised, etc.)

### Set up a thank you message

### And customize your team's URL

| 6 | Ш |
|---|---|
|   |   |

| UPLOAD |  |
|--------|--|
|        |  |
|        |  |
| 10/127 |  |
|        |  |
|        |  |
|        |  |
| 58/255 |  |

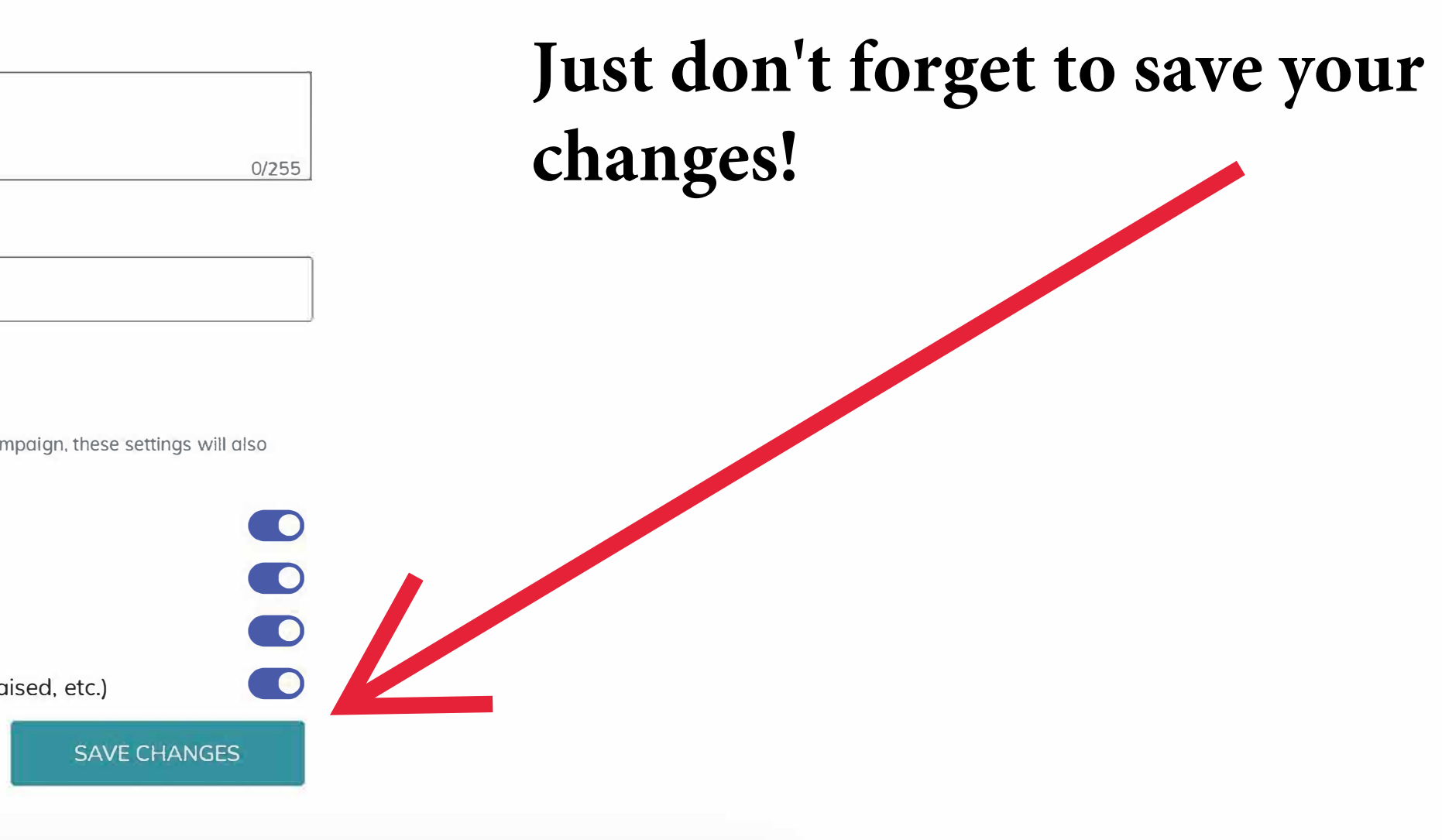

# FOR SUPPORT **OR FURTHER** ASSISTANCE **CONTACT:** KRISTIN@B2BTRAIL.ORG

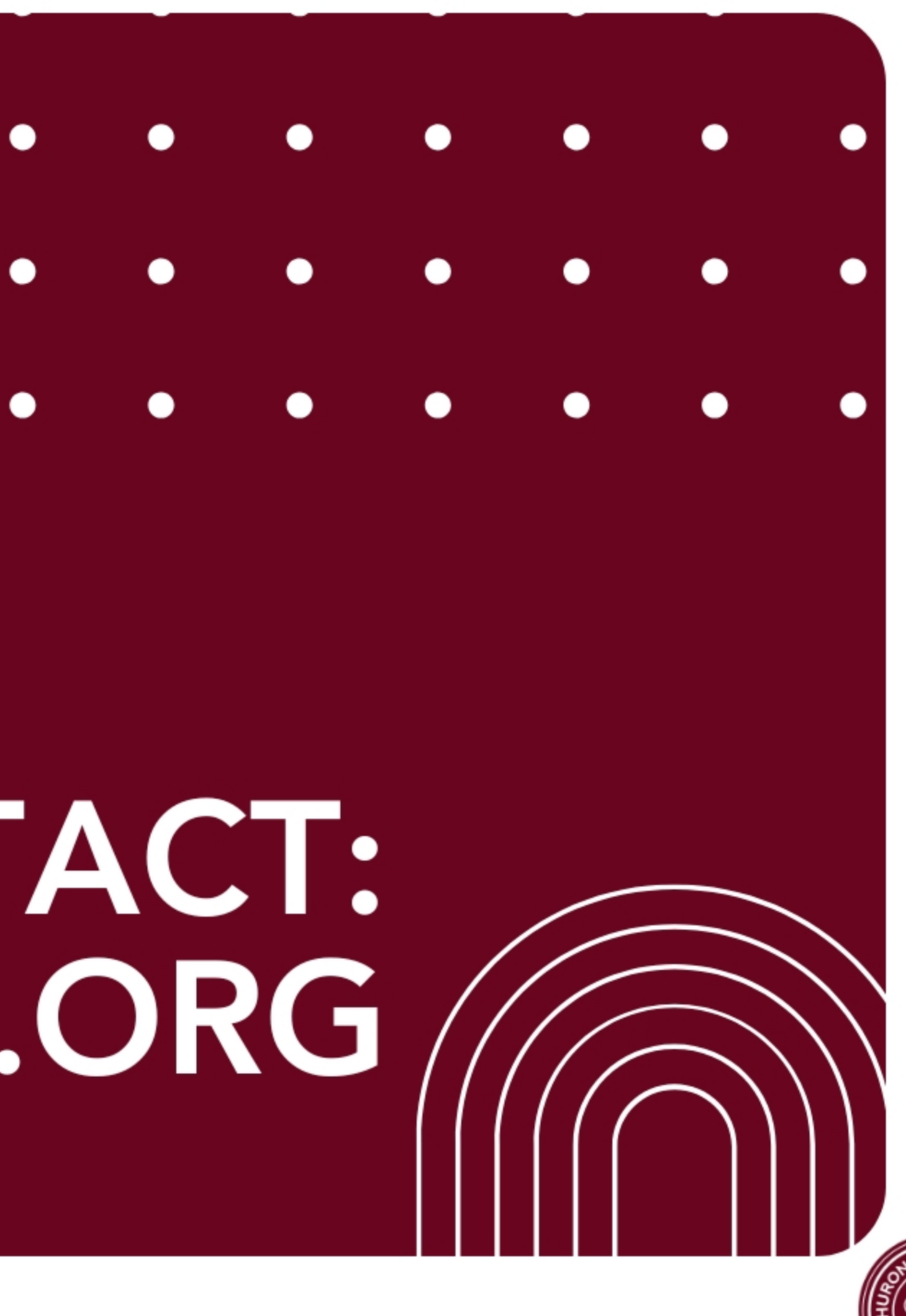

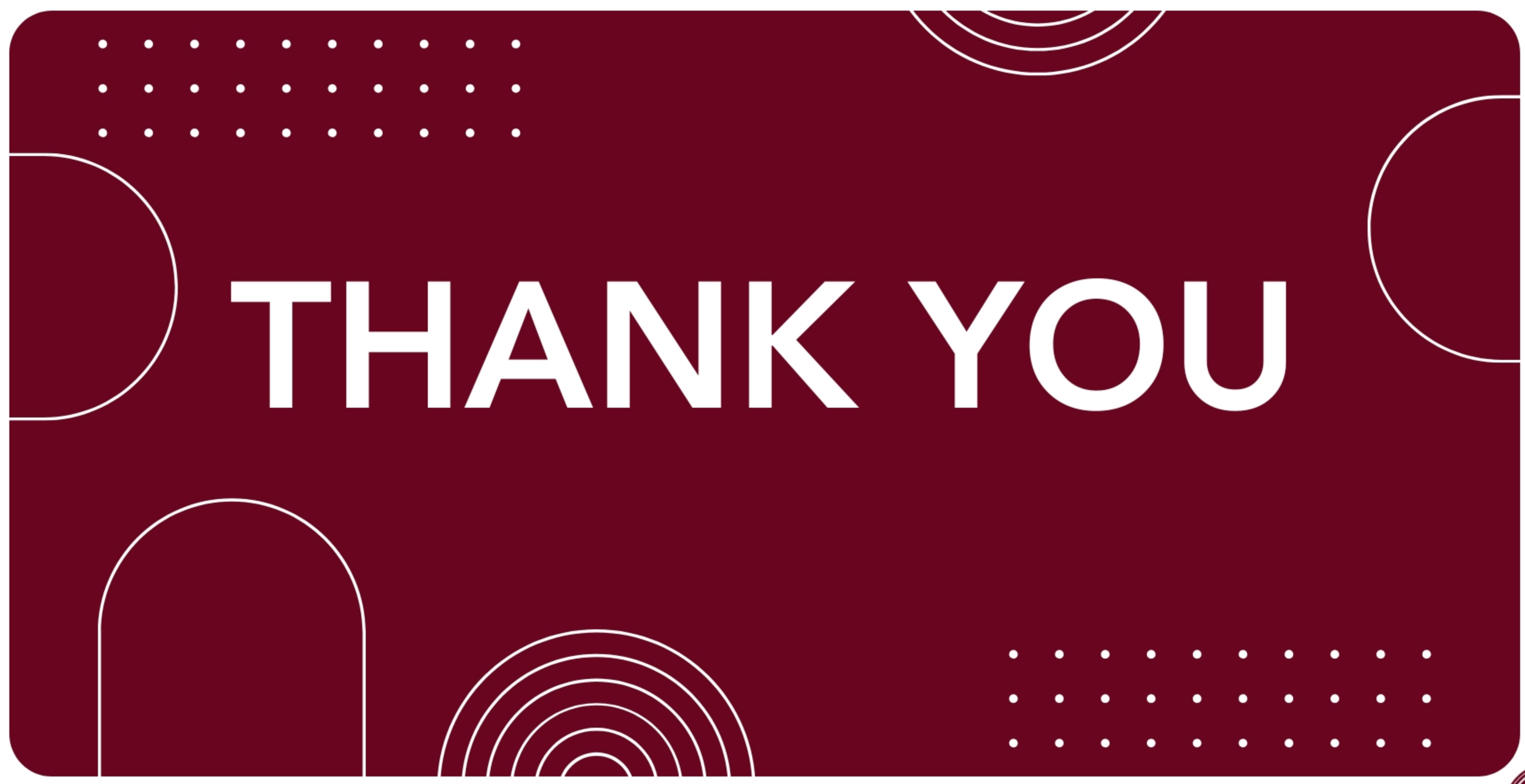

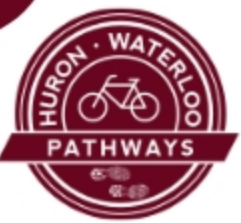